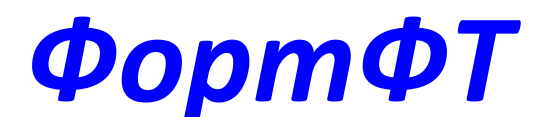

## FFT 200

# Приемник-декодер SD/HD/UHD

## двухканальный

Инструкция по эксплуатации

(Версия ПО 1.2.3)

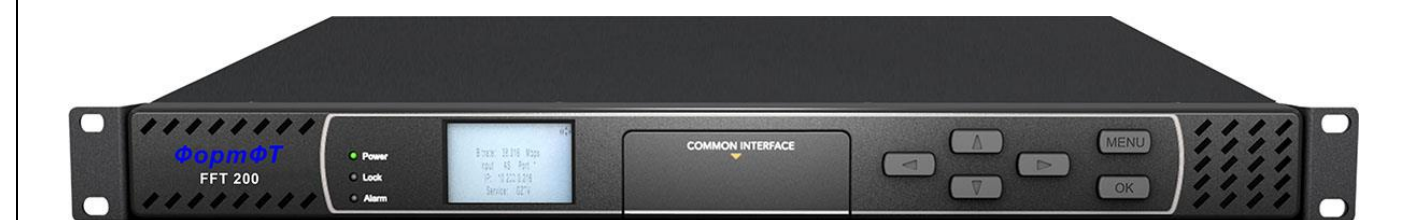

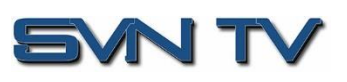

#### Copyright

© 2022 OOO «CBH TB»

125438, Россия, г. Москва, ул. Войкова, 4/1 www.svn-tv.com

Настоящая публикация содержит конфиденциальную, частную информацию и информацию, составляющую коммерческую тайну. Никакая часть этого документа не может быть скопирована, воспроизведена, переведена или преобразована в любой машиночитаемый или электронный формат без предварительного письменного разрешения ООО "CBH TB". Информация в этом документе может быть изменена без предварительного уведомления, и ООО "CBH TB" не несет ответственности за любые ошибки или неточности. "ФортФТ" является зарегистрированным товарным знаком в России. Все другие продукты или услуги, упомянутые в этом документе, идентифицируются товарными знаками, знаками обслуживания или названиями продуктов, указанными компаниями, которые продают эти продукты. Запросы следует направлять непосредственно в эти компании. Этот документ также может содержать ссылки на сторонние веб-страницы, которые не контролируются ООО "CBH TB". Наличие таких ссылок не означает, что ООО "CBH TB" одобряет или рекомендует содержимое этих страниц. ООО "CBH TB" признает использование стороннего программного обеспечения и лицензий с открытым исходным кодом.

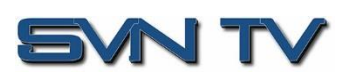

Страница 2 (70)

## Комплектация

В стандартный комплект поставки приёмника-декодера ФортФТ FFT 200 входят:

- Приемник-декодер ФортФТ FFT 200;
- Кабель питания
- Краткое руководство

Дополнительно может быть заказан кабель аудио 4x XLR, 2x AES/EBU (BNC)

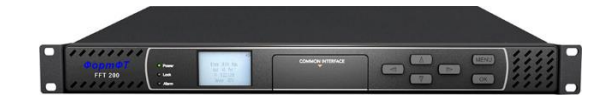

Приемник-декодер ФортФТ FFT 200

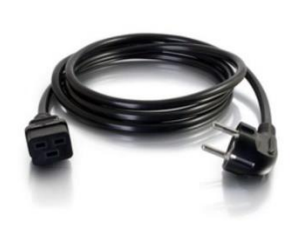

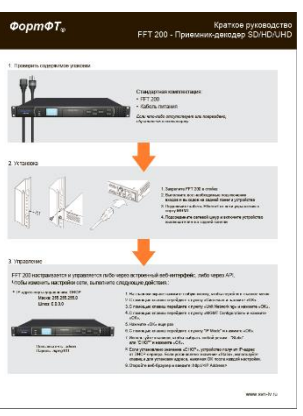

АС кабель

Краткое руководство

Инструкция по эксплуатации доступна для скачивания на сайте https://svn-tv.ru/ или высылается в электронном виде по запросу.

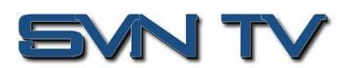

## Содержание

| 1 | Описа  | ание                                                                  | 7  |
|---|--------|-----------------------------------------------------------------------|----|
|   | 1.1    | Общие сведения                                                        | 7  |
|   | 1.2    | Передняя панель                                                       | 7  |
|   | 1.3    | Задняя панель                                                         | 8  |
|   | 1.4    | Вентиляция                                                            | 8  |
|   | 1.5    | Установка в стойку                                                    | 8  |
| 2 | Устан  | овка приёмника                                                        | 9  |
|   | 2.1    | Монтаж в стойку                                                       | 9  |
|   | 2.2    | Подключение к сети питания                                            | 9  |
|   | 2.3    | Подключение к сети приёмника с резервированным блоком питания (опция) | 9  |
|   | 2.4    | Гехническое обслуживание                                              | 9  |
| 3 | Управ  | вление с передней панели                                              | 10 |
|   | 3.1    | Обзор передней панели                                                 | 10 |
|   | 3.2    | Сетевые настройки с использованием передней панели                    | 11 |
|   | 3.2.1  | Настройка порта управления                                            | 11 |
|   |        | 3.2.1.1 Режим DHCP/Static                                             | 11 |
|   |        | 3.2.1.2 Установка IP адреса/Маски подсети /Шлюза                      | 12 |
|   | 3.2.2  | Настройка портов данных                                               | 12 |
| 4 | Управ  | зление через графический интерфейс (Web)                              | 13 |
|   | 4.1    | Обзор графического интерфейса ФортФТ FFT 200                          | 13 |
|   | 4.1.1  | Вход в графический интерфейс                                          | 13 |
|   | 4.1.2  | Маскирование неиспользуемых входов                                    | 13 |
|   | 4.1.3  | Кнопки и индикаторы состояния                                         | 13 |
|   | 4.1.4  | Drag and Drop меню                                                    | 14 |
|   | 4.2    | Основное меню                                                         | 16 |
|   | 4.2.1  | Настройка активных входов                                             | 17 |
|   | 4.2.2  | Настройка ASI входа                                                   | 19 |
|   | 4.2.3  | Настройка TS/IP входов                                                | 19 |
|   | 4.2.4  | Настройка DVB-S/S2/S2X входа                                          |    |
|   | 4.2.5  | Настройка DVB-C/DTMB входа                                            | 22 |
|   | 4.2.6  | Настройка DVB-T2 входа                                                | 23 |
|   | 4.2.7  | Настройка Internet входа                                              |    |
|   |        | 4.2.7.1 Настройка входа HLS                                           |    |
|   |        | 4.2.7.2 Настройка входа SRT                                           | 25 |
|   | 4.2.8  | Настройка дескремблирования BISS 1                                    | 27 |
|   | 4.2.9  | Настройка дескремблирования DVB-CI                                    | 27 |
|   |        | 4.2.9.1 Настройка слотов DVB-CI                                       |    |
|   |        | 4.2.9.2 Настройка дескремблирования сервисов                          |    |
|   | 4.2.10 | ) Настройка деинкапсуляции T2MI                                       | 30 |
|   | 4.2.11 | Настройка декодера                                                    | 30 |
|   |        | 4.2.11.1 Режим Service Lock                                           | 30 |
|   |        | 4.2.11.2 Режим PID Lock                                               | 32 |
|   |        | 4.2.11.3 Режим Автопоиск                                              | 32 |
|   |        | 4.2.11.4 Декодирование радиосервисов                                  | 33 |

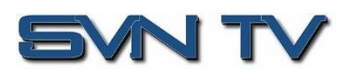

|   | 4.2.12 | Настройка видеосервисов                             |    |
|---|--------|-----------------------------------------------------|----|
|   | 4.2.13 | Настройка аудио                                     |    |
|   | 4.2.14 | Настройка Genlock                                   |    |
|   | 4.2.15 | Настройка выходов SDI                               |    |
|   | 4.2.16 | Настройка мультиплексора                            |    |
|   | 4.2.17 | Настройка выходов ASI                               |    |
|   | 4.2.18 | Настройка выхода TS/IP                              |    |
|   | 4.3 П  | lанель администратора - Admin                       |    |
|   | 4.3.1  | Смена пароля доступа                                |    |
|   | 4.3.2  | Профили                                             |    |
|   | 4.3.3  | Диагностика                                         |    |
|   | 4.3.4  | Общие настройки                                     |    |
|   | 4.3.5  | Предварительные установки (пресеты) для DVB- S2/S2X |    |
|   | 4.3.6  | Сетевые настройки порта управления                  | 50 |
|   | 4.3.7  | Настройка портов данных MPEG/IP                     |    |
|   | 4.3.8  | Управление лицензиями                               |    |
|   | 4.3.9  | Настройки даты / времени                            | 53 |
|   | 4.3.10 | Настройка SNMP                                      | 54 |
|   |        | 4.3.10.1 SNMP сообщества                            | 54 |
|   |        | 4.3.10.2 SNMP TRAP менеджер                         | 54 |
|   |        | 4.3.10.3 Загрузка SNMP МІВ файлов                   | 54 |
|   | 4.3.11 | Syslog                                              | 55 |
|   | 4.3.12 | Обновление FFT 200                                  | 56 |
|   |        | 4.3.12.1 Обновление программного обеспечения        | 56 |
|   |        | 4.3.12.2 Откат к предыдущей версии ПО               | 57 |
|   | 4.3.13 | Перезагрузка устройства                             | 57 |
|   | 4.3.14 | Сброс настроек к заводским значениям                | 57 |
|   | 4.4 O  | )тчеты                                              | 58 |
|   | 4.4.1  | Активные тревоги                                    | 58 |
|   | 4.4.2  | Журнал событий                                      | 59 |
|   | 4.4.3  | Настройка журналов                                  | 60 |
|   | 4.5 B  | кладка «Об устройстве»                              | 61 |
| 5 | Прило  | жения                                               | 63 |
|   | 5.1 П  | Іриложение 1. Список ошибок и событий               | 63 |
|   | 5.2 П  | Іриложение 2. Характеристики                        | 65 |
|   | 5.3 П  | Іриложение 3. Гарантия                              | 68 |
|   | 5.3.1  | Стандартная гарантия                                | 68 |
|   | 5.4 П  | Іриложение 4. Поддержка и контакты                  | 68 |
|   | 5.4.1  | Процедура возврата в сервисный центр                | 68 |
|   | 5.4.2  | Заявка на ремонт                                    | 68 |
|   | 5.4.3  | Пересылка                                           | 68 |

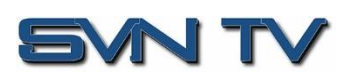

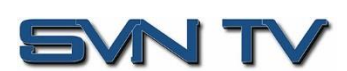

Страница 6 (70)

## 1 Описание

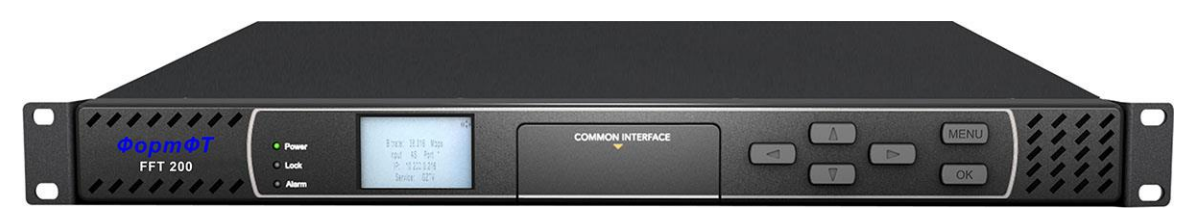

#### 1.1 Общие сведения

Приемник-декодер ФортФТ FFT 200 имеет два независимых канала обработки сигнала и обладает полным набором передовых функций, включая 10-битное декодирование видео H.265 4:2:0, декодирование 4K/UHD видео 2160р60, поддержку мультиплексирования, де-инкапсуляцию T2MI потоков и др., что делает ФортФТ FFT 200 идеальным решением для самого широкого круга операторов и вещателей. Использование современной аппаратной платформы позволяет расширять функциональные возможности приемника в соответствии с изменяющимися потребностями пользователей.

Все приёмники ФортФТ FFT 200 поставляются с полным набором интегрированных входных и выходных интерфейсов, включая: входы и выходы ASI, два интерфейса TS/IP, два выхода SD/HD/3G-SDI, выходы аналогового и цифрового аудио, и выход HDMI. При заказе приёмника на заводе устанавливается один из возможных входных ВЧ модулей DVB-S2X/S2, T2/T, C, 8VSB или ISDB-T, что упрощает адаптацию устройства практически к любому варианту использования.

Приемник ФортФТ FFT 200 отличается простотой использования, дружественным и информативным веб-интерфейсом, возможностью управления как с передней панели, а также возможностью интеграции во внешние системы управления и мониторинга через SNMP интерфейс.

#### 1.2 Передняя панель

Управление приемником может осуществляться с передней панели с помощью ЖК-монитора и клавиш, показанных на рисунке. Подробное описание управления с использованием передней панели приведено в Разделе 3.1.

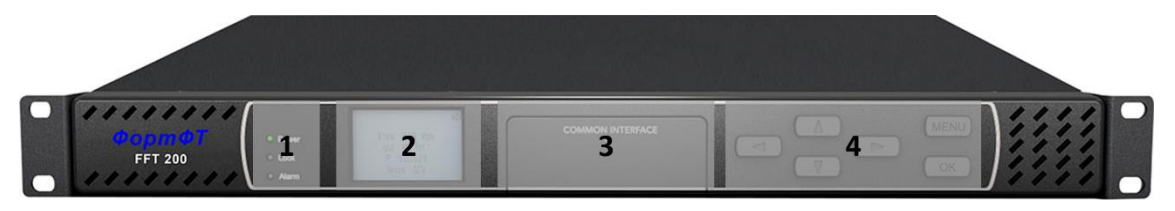

На передней панели расположены:

- 1. Индикаторы Power/Locked/Alarm
- 2. ЖК монитор
- 3. 2x DVB-CI слота
- 4. Клавиши управления Вверх, Вниз, Налево, Направо, Menu и ОК

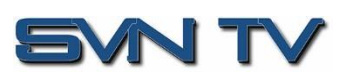

#### 1.3 Задняя панель

Стандартная задняя панель приемника-декодера ФортФТ FFT 200 представлена на рисунке.

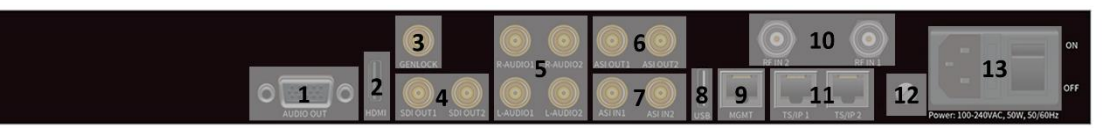

- 1. Разъем балансного аналогового аудио и цифрового несимметричного AES/EBU выходов
- 2. Разъем HDMI выхода
- 3. Вход внешней синхронизации Genlock
- 4. Два SD/HD/3G-SDI выхода
- 5. Четыре аналоговых несимметричных аудиовыхода
- 6. Два ASI выхода
- 7. Два ASI входа
- 8. USB порт
- 9. Порт управления RJ45
- 10. Два входных ВЧ разъема
- 11.Два порта данных Ethernet RJ45
- 12.3аземление
- 13. Разъем питания (опционально сдвоенный разъем питания)

#### 1.4 Вентиляция

ФортФТ FFT 200 охлаждается за счет принудительной вентиляции с забором воздуха через вентиляционные отверстия в корпусе. Приемник оснащен системой контроля температуры. Если температура внутри устройства превысит 60°С, на передней панели загорится сигнал предупреждения «Ошибка», а описание ошибки появится в списке аварий в Web интерфейсе.

#### 1.5 Установка в стойку

ФортФТ FFT 200 предназначен для установки в стандартную 19-дюймовую стойку. Он занимает 1 монтажную единицу (RU) в стойке, а все соединения производятся со стороны задней панели устройства.

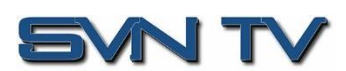

## 2 Установка приёмника

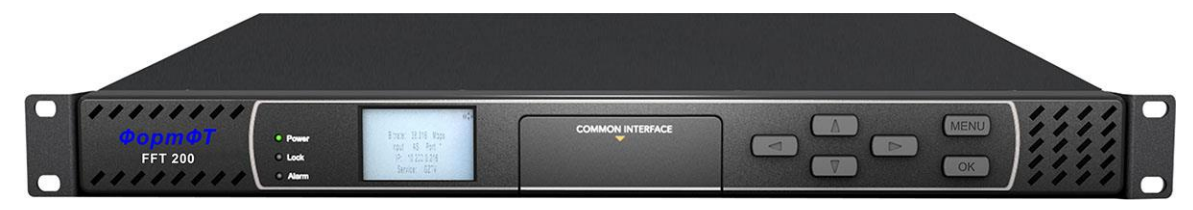

## 2.1 Монтаж в стойку

Для установки приёмника ФортФТ FFT 200 в стойку нужно выполнить следующую последовательность действий:

- 1. Определите желаемое положение приёмника в стойке, убедившись, что отверстия для забора воздуха не будут перекрыты.
- 2. Установите монтажные клипсы поверх монтажных отверстий в стойке.
- 3. Установите устройство на выбранное место в стойке.
- 4. Закрепите приёмник в стойке, вставив четыре винта в передние монтажные отверстия и затянув их.
- 5. При необходимости присоедините провод заземления к клемме заземления на задней панели ФортФТ FFT 200. См. Раздел 1.3 для информации о задней панели приёмника.

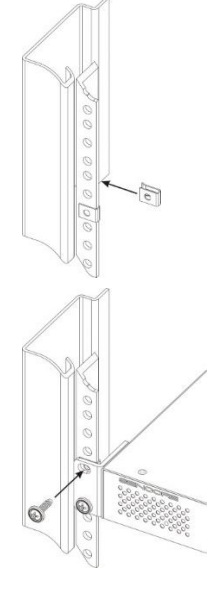

## 2.2 Подключение к сети питания

Использование надлежащих кабелей питания важно для безопасной работы ФортФТ FFT 200. Используйте только прилагаемый кабель, имеющий вилку с контактом заземления или аналогичный кабель питания. Не используйте кабель без заземления.

Блок питания приемника предназначен для работы с сетью питания переменного тока напряжением от 120 В до 240 В.

## 2.3 Подключение к сети приёмника с резервированным блоком питания (опция)

Опция резервированного блока питания позволяет питать ФортФТ FFT 200 от двух различных сетей переменного тока напряжением от 120 до 240 В

#### 2.4 Техническое обслуживание

ФортФТ FFT 200 практически не требует технического обслуживания. Внутри устройства нет узлов и деталей, требующих регулярного обслуживания пользователем.

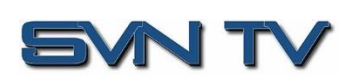

## 3 Управление с передней панели

## 3.1 Обзор передней панели

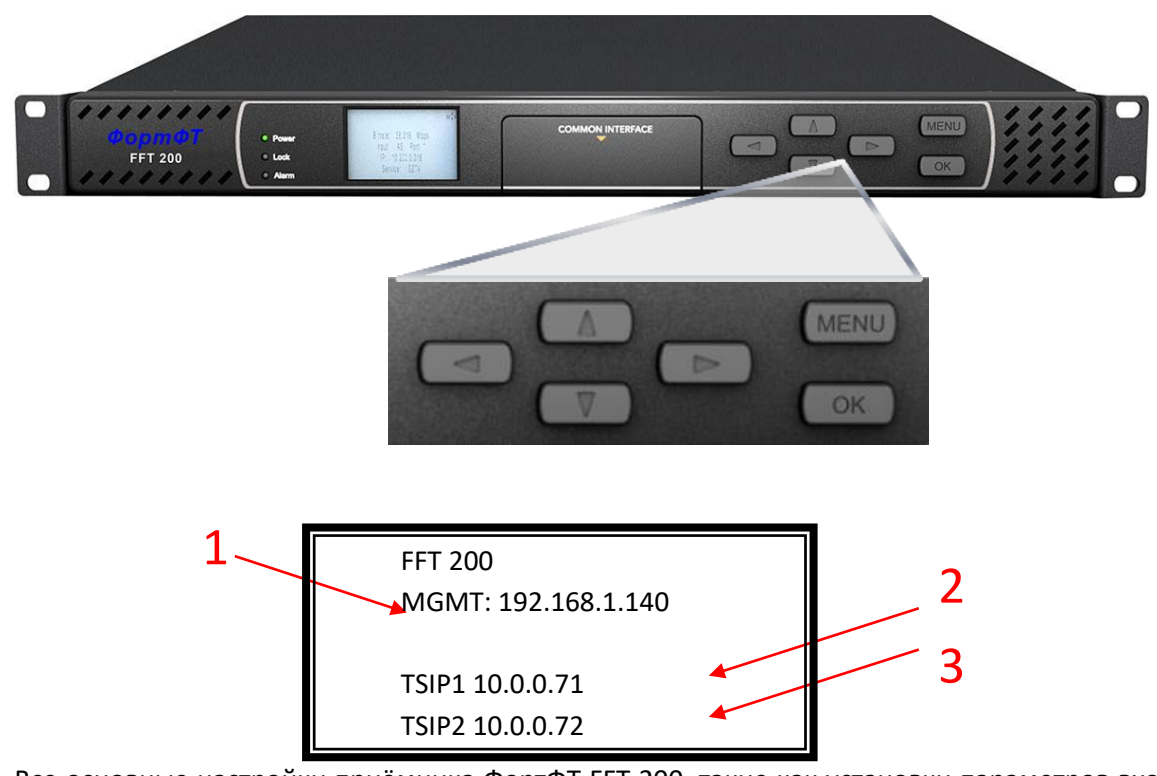

Все основные настройки приёмника ФортФТ FFT 200, такие как установки параметров входов и выходов, сетевые настройки и общие настройки устройства могут быть выполнены с помощью передней панели приемника. На приведенном ниже рисунке показан экран приемника в режиме ожидания. На экране отображаются IP-адрес порта управления и адреса TS/IP-портов данных.

- 1. ІР адрес порта управления. (Режим DHCP по умолчанию).
- 2. IP адрес TS/IP порта данных № 1.
- 3. IP адрес TS/IP порта данных № 2.

Для управления приёмником с передней панели используется шестикнопочная клавиатура, включающая в себя клавиши управления «Вверх», «Вниз», «Влево», «Вправо», а также «Menu» и «OK». Несколько важных особенностей отмечены ниже. Эти особенности являются общими для всех экранов

и помогают при навигации, просмотре и редактировании информации об устройстве. Клавиша позволяет пользователю вернуться на главный экран, отменить изменения и вернуться в начало меню.

Для входа в режим редактирования выбранного параметра необходимо нажать кнопку . После

изменения параметра необходимо снова нажать кнопку \_\_\_\_\_, для того, чтобы изменение вступило в

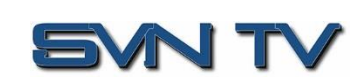

Страница 10 (70)

#### 3.2 Сетевые настройки с использованием передней панели

Для удаленного управления приемником ФортФТ FFT 200 через Web интерфейс или SNMP необходимо настроить сетевое подключение порта управления приемника в соответствии с параметрами сети к которой он подключен.

#### 3.2.1 Настройка порта управления

Для установки статического IP адреса на порту управления ФортФТ FFT 200 нужно выполнить следующие шаги:

- 1. Нажать клавишу
- 2. С помощью клавиш и и подведите курсор к пункту меню «System» и нажмите клавишу .
- 3. С помощью клавиш и и нажмите клавишу СК.
- После этого на экране отобразятся текущие настройки всех портов приёмника. Чтобы изменить настройку порта управления подведите курсор к строке MGMT Configuration и нажмите клавищу ОК.

| Main Menu<br>Inputs<br>Decoding<br>Outputs<br>>System                                                     |
|----------------------------------------------------------------------------------------------------|
| System Menu<br>>Unit Networking<br>Reboot<br>About Unit<br>Reset All Settings                             |
| Unit Networking<br>Configure Network<br>TSIP1 Configuration<br>TSIP2 Configuration<br>>MGMT Configuration |

#### 3.2.1.1 Режим DHCP/Static

У порта управления приёмника ФортФТ FFT 200 по умолчанию установлен режим DHCP. Для установки режима Static необходимо выполнить следующие действия:

1. В режиме DHCP на передней панели отображаются IP параметры, назначенные автоматически.

OK

 Нажмите клавишу режима. для изменения

| "OK" to change      |
|---------------------|
| IP: 192.618.0.132   |
| Mask: 255.255.255.0 |
| GW: 192.168.0.1     |
| IP Mode: DHCP       |
|                     |
|                     |

Adapter Config 3 >IP Mode: DHCP

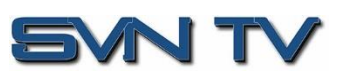

| 3.      | С помощью клавиш и и выберите<br>параметр "Static" и затем нажмите клавишу<br>ОК для сохранения настройки.                                                                                                    | Adapter Config 3<br>>IP Mode: Static                                                        |
|---------|----------------------------------------------------------------------------------------------------|---------------------------------------------------------------------------------------------|
| 3.2.1.2 | Установка IP адреса/Маски подсети /Шлюза                                                                                                    |                                                                                             |
|         | <ol> <li>С помощью клавиш  и  и  выберете пункт меню "IP", и нажмите клавишу  клавишу  .</li> </ol>                                                                                                    | Adapter Config 3<br>>IP: 0.0.0.0<br>Mask: 0.0.0.0<br>GW: 0.0.0.0<br>IP Mode: Static         |
|         | <ol> <li>С помощью клавиш &lt; и </li> <li>выберите позицию адреса,<br/>подлежащую изменению и с помощью<br/>клавиш </li> <li>и </li> <li>установите<br/>нужное значение; для сохранения<br/>изменений нажмите клавищу</li> </ol> | Adapter Config 3<br>>IP: 000.000.000.000<br>Mask: 0.0.0.0<br>GW: 0.0.0.0<br>IP Mode: Static |
|         | <ol> <li>Переместите курсор на раздел "Mask".</li> </ol>                                                                                                    | Adaptor Config 3                                                                            |
|         | <ul> <li>4. С помощью клавиш  и  выберите позицию маски, подлежащую изменению и с помощью клавиш  и  установите нужное значение; для сохранения изменений нажмите клавишу  клавишу.</li> </ul>                                    | IP: 0.0.0.0<br>>Mask: 000.000.000.000<br>GW: 0.0.0.0<br>IP Mode: Static                     |
|         | 5. Переместите курсор на раздел<br>"Gateway".                                                                                                    | Adapter Config 3<br>IP: 0.0.0.0                                                             |
|         | 6. С помощью клавиш  и<br>выберите позицию адреса шлюза,<br>подлежащую изменению и с помощью<br>клавиш  и  установите<br>нужное значение; для сохранения<br>изменений нажмите клавишу  .                                          | Mask: 0.0.0.0<br>>GW: 000.000.000<br>TP Mode: Static                                        |
| 3.2.2   | Настройка портов данных                                                                                                    |                                                                                             |

Аналогичным образом можно установить адреса портов данных TSIP1 и TSIP2

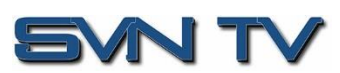

## 4 Управление через графический интерфейс (Web)

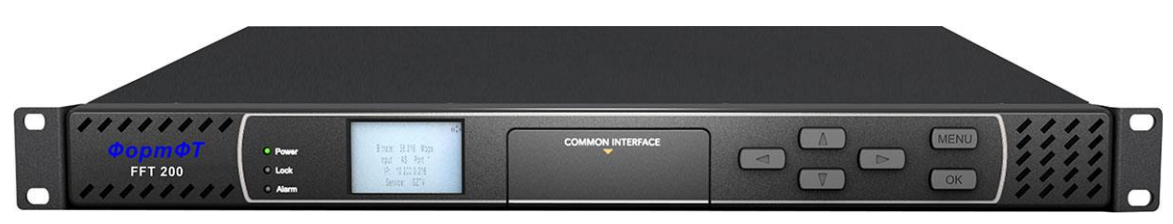

## 4.1 Обзор графического интерфейса ФортФТ FFT 200

## 4.1.1 Вход в графический интерфейс

Для подключения к графическому интерфейсу ФортФТ FFT 200 необходимо запустить один из следующих браузеров и ввести IP адрес порта управления приёмника. Поддерживаемые браузеры:

- Internet Explorer 7 & старше
- Firefox 3.5 & старше
- Google Chrome

#### Значения по умолчанию:

Пользователь: admin

Пароль: mpeg101

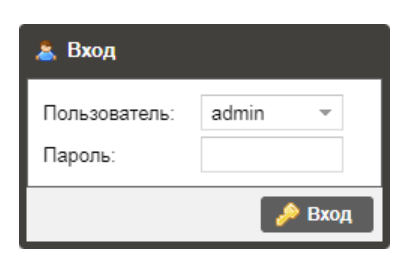

#### 4.1.2 Маскирование неиспользуемых входов

Графический интерфейс ФортФТ FFT 200 позволяет скрыть неиспользуемые входы, для чего нужно нажать кнопку *показать неиспользуемые входы*. Для того, чтобы перейти в режим отображения всех возможных входов приёмника необходимо нажать кнопку *скрыть неиспользуемые входы*. В режиме, когда неиспользуемые входы скрыты, в графическом интерфейсе будут отображаться только входы, заданные в качестве Основных и резервных входов для каждого из каналов.

#### 4.1.3 Кнопки и индикаторы состояния

Иконка рядом с каким-либо параметром 🦃 обозначает, что настройка данного параметра возможна. Для входа в меню настройки нажмите иконку 🦃.

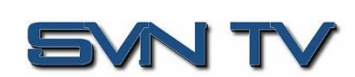

Страница 13 (70)

| Bxo | Входы |                      |              |                    |                            |     |      |                                |             |  |
|-----|-------|----------------------|--------------|--------------------|----------------------------|-----|------|--------------------------------|-------------|--|
|     | Q     | Скрыть неиспользуемы | е входы      |                    |                            |     |      |                                |             |  |
|     | -iĝe  | Bxog 1               | Активный: N  | Настроить Вход 1   |                            | N   | None | 😂 Переключться на ре           | ервный вход |  |
|     | -iji  | BX0g 2               | Активный: N  | Основной вход:     | ASI Port 1                 | - N | None | 🔓 Переключться на ре           | ервный вход |  |
|     | ÷\$   | A SI Port 1          | Прием: Disa  | Резервный вход:    | DVB-S2 Port 1              |     |      | Stream Rate(Mbps): 0.00 / 0.00 | Unlocked    |  |
|     | ÷;;;; | A SI Port 2          | Прием: Disa  | Переход на резерв: | Только вручную             |     |      | Stream Rate(Mbps): 0.00 / 0.00 | Unlocked    |  |
| Ð   | ÷);}  | TS/IP Stream 1       | Прием: Disa  | Задержка (сек.):   | 5                          | ÷   |      | Stream Rate(Mbps): 0.00 / 0.00 | Unlocked    |  |
| Ð   | ÷     | TS/IP Stream 2       | Прием: Disa  |                    |                            |     |      | Stream Rate(Mbps): 0.00 / 0.00 | Unlocked    |  |
| Ð   | ÷     | TS/IP Stream 3       | Прием: Disa  |                    | Применить Отмен            | ИТЬ |      | Stream Rate(Mbps): 0.00 / 0.00 | Unlocked    |  |
| ŧ   | ÷     | TS/IP Stream 4       | Прием: Disal | bled Интерфейс:    | FS/IP 2 239.192.1.103:1000 | 00  |      | Stream Rate(Mbps): 0.00 / 0.00 | Unlocked    |  |
| Ŧ   | ÷     | DVB-S2 Port 1        | Прием: Disal | bled               |                            |     |      | Stream Rate(Mbps): 0.00 / 0.00 | Unlocked    |  |
| Ð   | ÷     | DVB-S2 Port 2        | Прием: Disa  | bled               |                            |     |      | Stream Rate(Mbps): 0.00 / 0.00 | Unlocked    |  |
| ٠   | ÷     | Network Protocol     | Прием: Disal | bled Тип входа: No | one                        |     |      | Stream Rate(Mbps): 0.00 / 0.00 | Unlocked    |  |

Иконка 🖃 означает, что доступно отображение дополнительной информации о состоянии. После нажатия на иконку 🖻 будет открыто дополнительное окно отображения. Все параметры, отображаемые *оранжевым* цветом, могут быть изменены пользователем. Все параметры, отображаемые *синим* цветом, изменению не подлежат. Для того, чтобы свернуть окно отображения необходимо нажать кнопку/иконку 🖃.

Состояние приёмника-декодера ФортФТ FFT 200 в графическом интерфейсе отображается индикаторами состояния Locked и Unlocked:

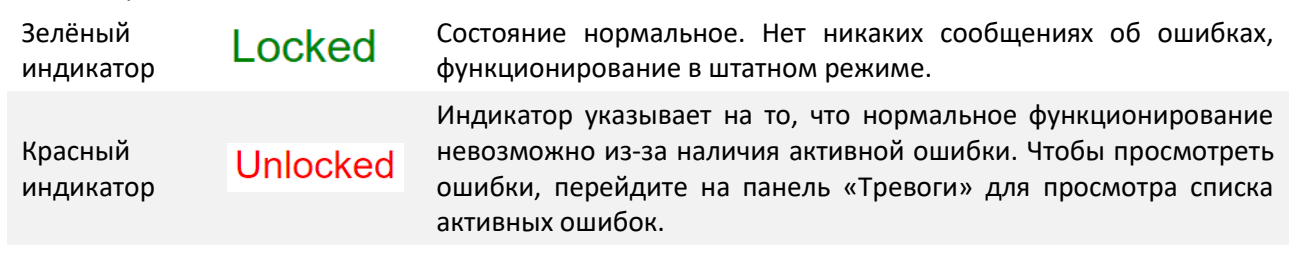

## 4.1.4 Drag and Drop меню

Некоторые меню приёмника-декодера ФортФТ FFT 200 позволяют пользователю перетаскивать элементы для автоматического заполнения полей. Меню настройки дескремблирования DVB-CI и меню настройки декодера — это некоторые примеры где используется режим перетаскивания Drag and Drop. В приведенном ниже примере сервис в окне транспортного потока в правой части выбирается и перетаскивается для автоматического заполнения идентификаторов PID в окне выбора в левой части.

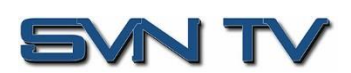

| Настроить Сервис                                                       |                                                           |                                         |                  |                                                                                         |
|------------------------------------------------------------------------|-----------------------------------------------------------|-----------------------------------------|------------------|-----------------------------------------------------------------------------------------|
| Settings                                                               |                                                           | Доступные сервисы                       |                  |                                                                                         |
| Источник:<br>Selection Mode:<br>Основной<br>Lock Mode:<br>Имя сервиса: | TS/IP Stream 1 PLP 1<br>Режим Service Look<br>Имя сервиса | Обновить           Сервис/РІD <ul></ul> | Битрейт<br>2.918 | (Mbps)<br>2.918<br>2.919<br>2.918<br>2.919<br>2.918<br>2.919<br>2.919<br>0.211<br>0.209 |
|                                                                        |                                                           | Примени                                 | пь Оп            | менить                                                                                  |

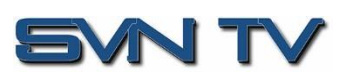

#### 4.2 Основное меню

Основное меню графического интерфейса приёмника ФортФТ FFT 200 используется для настройки функций декодирования, деинкапсуляции, и демодуляции. В процессе настройки приёмника необходимо перемещаться по меню сверху вниз, последовательно выполняя необходимые установки: конфигурирование входов; при необходимости настройку дескремблирования и деинкапсуляции; выбор сервиса или PID для декодирования; настройку выходов.

Ниже представлен вид основного меню для приёмника с полным набором установленных опций.

| вошли                      |                                                                                                    | FF                                                                                                    | 1 200                                                                                                    |                                                                                                    |                                                                                                    |                                                                                                    |                                                                                                    |                                      |
|----------------------------|----------------------------------------------------------------------------------------------------|----------------------------------------------------------------------------------------------------|----------------------------------------------------------------------------------------------------|----------------------------------------------------------------------------------------------------|----------------------------------------------------------------------------------------------------|----------------------------------------------------------------------------------------------------|----------------------------------------------------------------------------------------------------|--------------------------------------|
|                            | и как                                                                                                    | admin                                                                                                    |                                                                                                    |                                                                                                    | Температура 49.7 С (121.5 F)                                                                                                    | Время: 01:14:4                                                                                     | 8 🧶 Состояние системы                                                                                                    | i 🚨 Bi                               |
|                            |                                                                                                    | я Администрирован                                                                                                    | ие Отчеты Об                                                                                                    | устройстве                                                                                                    |                                                                                                    |                                                                                                    |                                                                                                    |                                      |
| сно                        | овная                                                                                                    | я панель управления                                                                                                    |                                                                                                    |                                                                                                    |                                                                                                    |                                                                                                    |                                                                                                    |                                      |
| ход                        | цы                                                                                                    |                                                                                                    |                                                                                                    |                                                                                                    |                                                                                                    |                                                                                                    |                                                                                                    |                                      |
|                            | Q                                                                                                    | Скрыть неиспользуемые                                                                                                    | входы                                                                                                    |                                                                                                    |                                                                                                    |                                                                                                    |                                                                                                    |                                      |
|                            | \$                                                                                                    | Вход 1                                                                                                    | Активный: None                                                                                                    | Основной: None P                                                                                                    | езервный: None                                                                                                    | 38, N                                                                                              | ереключться на резервный                                                                                                    | й вход                               |
|                            | \$                                                                                                    | Вход 2                                                                                                    | Активный: None                                                                                                    | Основной: None P                                                                                                    | езервный: None                                                                                                    | 30\$ N                                                                                             | ереключться на резервныі                                                                                                    | й вход                               |
|                            | ())<br>                                                                                                    | ASI Port 1                                                                                                    | Прием: Enabled                                                                                                    |                                                                                                    |                                                                                                    | Stream Rate(Mbps):                                                                                 | 33.92 / 34.07 Lock                                                                                                    | ed                                   |
|                            | -@-                                                                                                    | ASI Port 2                                                                                                    | Прием: Disabled                                                                                                    |                                                                                                    |                                                                                                    | Stream Rate(Mbps):                                                                                 | 0.00 / 0.00 Unio                                                                                                    | cked                                 |
| Ħ                          | 109                                                                                                    | TS/IP Stream 1                                                                                                    | Прием: Enabled                                                                                                    | Интерфейс: TS/IP 1 239.10.10.10:1                                                                                                    | 234                                                                                                    | Stream Rate(Mbps):                                                                                 | 33.93 / 34.07 Lock                                                                                                    | ed                                   |
| •                          | 109                                                                                                    | TS/IP Stream 2                                                                                                    | Прием: Enabled                                                                                                    | Интерфеис: ТS/IP 1 239.11.11.11:1                                                                                                    | 234                                                                                                    | Stream Hate(Mbps):                                                                                 | 10.22 / 10.76 Lock                                                                                                    | . ed                                 |
| <b>±</b>                   | 107<br>107                                                                                                    | TS/IP Stream 3                                                                                                    | Прием: Enabled                                                                                                    | Интерфейс: ТВ/IP 2 239.11.11.11:1                                                                                                    | 234                                                                                                    | Stream Hate(Mops):                                                                                 | 10.22 / 10.76 Lock                                                                                                    | ea                                   |
|                            | 197<br>                                                                                                    | DVD CO Dert 4                                                                                                    | Revenue Disabled                                                                                                    | интерфеис: 13/IP 2 239.10.10.10.1                                                                                                    | 234                                                                                                    | Stream Hate(Mops):                                                                                 | 0.00 / 0.00 Usin                                                                                                    | ea                                   |
| <u>ل</u> ط                 | 197<br>198                                                                                                    | DVD-52 POR 1                                                                                                    | Doven: Disabled                                                                                                    |                                                                                                    |                                                                                                    | Stream Pate(Mbps):                                                                                 | 0.00/0.00 Unio                                                                                                    | cked                                 |
| 3                          | 96<br>28                                                                                                    | Network Protocol                                                                                                    | Disabled                                                                                                    | Тип вхола: None                                                                                                    |                                                                                                    | Stream Rate/Mhash                                                                                  | 0.0070.00 Unio                                                                                                    | cked                                 |
| æ                          | 595                                                                                                    |                                                                                                    | . ipricii. Disauleu                                                                                                    |                                                                                                    |                                                                                                    | cacam male(wops).                                                                                  | 0100                                                                                                    | oned -                               |
| сло                        | вны                                                                                                    | ій доступ                                                                                                    |                                                                                                    |                                                                                                    |                                                                                                    |                                                                                                    |                                                                                                    |                                      |
| æ                          | \$                                                                                                    | DVB-CI                                                                                                    | Верхний слот ( ЕМР1                                                                                                    | Y): Disabled Источник: Вход 1                                                                                                    | Нижний слот ( EMPTY ): Disabled                                                                                                    | Источник: Вхо                                                                                      | д2                                                                                                    |                                      |
| 2MI                        | I                                                                                                    |                                                                                                    |                                                                                                    |                                                                                                    |                                                                                                    |                                                                                                    |                                                                                                    |                                      |
| ٠                          | ф                                                                                                    | T2MI 1                                                                                                    | Источник: Вход 1                                                                                                    | T2MI 1 Enable: Disabled T2N                                                                                                    | AII 1 PID : 0                                                                                                    |                                                                                                    |                                                                                                    |                                      |
| æ                          | 0                                                                                                    | T2MI 2                                                                                                    | Источник: Вход 2                                                                                                    | T2MI 2 Enable: Disabled T2N                                                                                                    | /12 PID : 0                                                                                                    |                                                                                                    |                                                                                                    |                                      |
| leкo                       | одиро                                                                                                    | ование                                                                                                    |                                                                                                    |                                                                                                    |                                                                                                    |                                                                                                    |                                                                                                    |                                      |
|                            | ф                                                                                                    | Сервис                                                                                                    | Источник: Вход 1                                                                                                    | Серв                                                                                                    | ис: 1 М/                                                                                                    | ode: Автопоиск                                                                                     |                                                                                                    |                                      |
|                            | 0                                                                                                    | Видео                                                                                                    | PID: 0 (@                                                                                                    | ) Исхо                                                                                                    | дный формат: ОхОfps                                                                                                    |                                                                                                    |                                                                                                    |                                      |
|                            | 0                                                                                                    | Аудио 1                                                                                                    | PID: 0 ( )                                                                                                    | Форм                                                                                                    | tat: 0 kbps 0.0 kHz UNKNOWN                                                                                                    |                                                                                                    |                                                                                                    |                                      |
| бра                        | аботі                                                                                                    | ka Baseband                                                                                                    |                                                                                                    |                                                                                                    |                                                                                                    |                                                                                                    |                                                                                                    |                                      |
| •                          |                                                                                                    |                                                                                                    |                                                                                                    |                                                                                                    |                                                                                                    |                                                                                                    |                                                                                                    |                                      |
| _                          | - 10.02                                                                                                    | Видео                                                                                                    | Выходной формат.                                                                                                    | вто Выходной форм                                                                                                    | ar: N/A                                                                                                    |                                                                                                    |                                                                                                    |                                      |
| H                          | -147<br>-128                                                                                                    | Видео<br>Аудио                                                                                                    | Выходной формат: /<br>Состояние Аудио: Е                                                                                                    | авто Выходной форм                                                                                                    | iat: N/A                                                                                                    |                                                                                                    |                                                                                                    |                                      |
| •                          | \$<br>()<br>()                                                                                                    | Видео<br>Аудио<br>Genlock                                                                                                    | Выходной формат. /<br>Состояние Аудио: Е                                                                                                    | чето Выходной форм<br>nabled Громкость Аудии                                                                                                    | Iat: N/A<br>0: 100%                                                                                                    |                                                                                                    |                                                                                                    |                                      |
| •                          | *                                                                                                    | Видео<br>Аудио<br>Genlock                                                                                                    | Выходной формат. //<br>Состояние Аудио: Е                                                                                                    | tero Выходной форм<br>nabled Громкость Ауди                                                                                                    | iar: N/A<br>p: 100%                                                                                                    |                                                                                                    |                                                                                                    |                                      |
| н<br>П                     | Ф<br>Ф                                                                                                    | Видео<br>Аудио<br>Genlock<br>даннах                                                                                                    | Выходной формат: /<br>Состояние Аудио: Е                                                                                                    | Nero Выходной форм<br>nabled Громкость Ауди                                                                                                    | iat; N/A<br>p: 100%                                                                                                    |                                                                                                    |                                                                                                    |                                      |
| e<br>Beixo                 | арг<br>Фр<br>оды<br>оды                                                                                                    | Видео<br>Аудио<br>Genlock<br>Даннах<br>Скрыть неиспользуемые                                                                                                    | Выходной формат: /<br>Состояние Аудио: Е<br>входы                                                                                                    | Nero Выходной форм                                                                                                    | rat: N/A<br>p: 100%                                                                                                    |                                                                                                    |                                                                                                    |                                      |
| e<br>Bixo                  | оды<br>ф                                                                                                    | Видео<br>Аудио<br>Genlock<br>Даннах<br>Сярыть неиспользуемые<br>ASI Port 1                                                                                                  | Выходной формат. //<br>Состояние Аудио: Е<br>входы<br>Передача: Enablec                                                                                                    | чато Выходной форм<br>nabled Громкость Аудин<br>Источник: ASI Port 1                                                                                                    | nat: N/A<br>0: 100%                                                                                                    | Strea                                                                                              | m Rate(Mbps): 33.93 / 34.                                                                                                    | 07                                   |
| н<br>Э                     | чиг<br>Ф<br>Ф<br>Оды<br>Ф<br>Ф                                                                                                    | Видео<br>Аудио<br>Genlock<br>Серыть неиспользуемые<br>ASI Port 1<br>ASI Port 2<br>Толя Deper 1 # 0                                                                          | Выходной формат. //<br>Состояние Аудио: Е<br>еходы<br>Передача: Enabled<br>Передача: Enabled                                                                                     | Natio Выходной форм<br>nabled Громкость Ауди<br>Источник: ASI Port 1<br>Источник: TSIP Stream 1                                                                                                    | HAT: N/A<br>0: 100%                                                                                                    | Strea<br>Strea                                                                                     | m Rate(Mbps): 33.93 / 34.<br>m Rate(Mbps): 33.93 / 34.                                                                                                    | 07                                   |
| а<br>ыхо                   | чул<br>(ф)<br>(ф)<br>(ф)<br>(ф)<br>(ф)<br>(ф)<br>(ф)                                                                                                    | Видео<br>Аудио<br>Genlock<br>Скрыть некопользуемые<br>ASI Port 1<br>ASI Port 2<br>TS/IP Порт 1 & 2                                                                          | Выходной формат: //<br>Состояние Аудио: Е<br>Еходы<br>Передача: Enabled<br>Передача: Enabled                                                                                     | Aaro Выходной форм<br>nabled Громкость Ауди<br>Источник: ASI Port 1<br>Источник: TSI/P Stream 1                                                                                                    | nat: N/A<br>0: 100%                                                                                                    | Strea<br>Strea                                                                                     | m Rate(Mbps): 33.93 / 34.<br>m Rate(Mbps): 33.93 / 34.                                                                                                    | 07                                   |
| н<br>н<br>н                | ф<br>ф<br>оды<br>ф<br>ф<br>ф<br>ф                                                                                                    | Видео<br>Аудио<br>Genlock<br>Сврыть неиспользуемые<br>ASI Port 1<br>ASI Port 2<br>TS/IP Порт 1 & 2<br>TS/IP Stream 1<br>TS/IP Stream 2                                      | Выходной формат: //<br>Состояние Аудио: Е<br>Еходы<br>Передача: Enabled<br>Передача: Enabled                                                                                     | Aaro Выходной форм<br>nabled Громкость Ауди<br>и Источник: ASI Port 1<br>и Источник: TS/IP Stream 1<br>и Источник: TS/IP Stream 1<br>и Источник | ат: N/A<br>о: 100%<br>39.100.1.100:10000 Резервный: Disa<br>29.100.2.100:0000 Резервный: Disa                                                                                                    | Strea<br>Strea                                                                                     | m Rate(Mbps): 33.93 / 34.<br>m Rate(Mbps): 33.93 / 34.<br>m Rate(Mbps): 33.94 / 34.                                                                                                    | 07 07 08 75                          |
| н<br>в<br>выхо<br>н        | ф<br>ф<br>оды,<br>ф<br>ф<br>о<br>о<br>о                                                                                                    | Видео<br>Аудио<br>Genlock<br>Спрыть неиспользуемые<br>ASI Port 1<br>ASI Port 2<br>TS/IP Порт 1 & 2<br>TS/IP Stream 1<br>TS/IP Stream 2<br>TS/IP Stream 2                    | Выходной формат: //<br>Состояние Аудио: Е<br>Еходы<br>Передача: Enabled<br>Передача: Enabled<br>Передача: Enabled<br>Передача: Enabled                                           | Aero Выходной форм<br>nabled Громкость Ауди<br>И Источник: ASI Port 1<br>Источник: TS/P Stream 1<br>Источник: TS/P Stream 1<br>Источник: TS/P Stream 2<br>Источник: TS/P Stream 2<br>Источник: TS/P Stream 2                                                                                                    | ат: N/A<br>о: 100%<br>99.100.1.100:10000 Резервный: Disa<br>39.100.2.100:10000 Резервный: Disa<br>39.100.2.100:10000 Резервный: Disa                                                                                                    | Strea<br>Strea<br>bled Strea<br>bled Strea                                                         | m Rate(Mbps): 33.93 / 34.<br>m Rate(Mbps): 33.93 / 34.<br>m Rate(Mbps): 33.93 / 34.<br>m Rate(Mbps): 33.94 / 34.<br>m Rate(Mbps): 10.22 / 10.<br>m Rate(Mbps): 10.22 / 10.                                                                                        | 07<br>07<br>08<br>75                 |
| н<br>н<br>н<br>н<br>н      | ф<br>ф<br>оды<br>ф<br>оды<br>ф<br>о<br>о<br>о                                                                                                    | Видео<br>Аудио<br>Genlock<br>Сарыть некспользуемые<br>ASI Port 1<br>ASI Port 2<br>TS/IP Порт 1 & 2<br>TS/IP Stream 1<br>TS/IP Stream 3<br>TS/IP Stream 4                    | Выходной формат. //<br>Состояние Аудио: Е<br>входы<br>Передача: Enabled<br>Передача: Enabled<br>Передача: Enabled<br>Передача: Enabled<br>Передача: Enabled                      | Aero Выходной форм<br>nabled Громкость Ауди<br>Источник: ASI Port 1<br>Источник: TS/P Stream 1<br>Источник: TS/P Stream 1<br>Источник: TS/P Stream 2<br>Источник: TS/P Stream 2<br>Источник: TS/P Stream 2<br>Источник: TS/P Stream 2<br>Источник: TS/P Stream 2<br>2<br>Источник: TS/P Stream 2<br>2<br>Источник: TS/P Stream 2<br>2<br>1                                                                                                    | ат: N/A<br>c: 100%<br>29.100.1.100:10000 Резервный: Disa<br>39.100.2.100:10000 Резервный: Disa<br>39.100.3.100:10000 Резервный: Disa<br>39.100.3.100:10000 Резервный: Disa                                                                                        | Strea<br>Strea<br>bled Strea<br>bled Strea<br>bled Strea                                           | m Rate(Mbps): 33.93 / 34.<br>m Rate(Mbps): 33.93 / 34.<br>m Rate(Mbps): 33.93 / 34.<br>m Rate(Mbps): 33.94 / 34.<br>m Rate(Mbps): 10.22 / 10.<br>m Rate(Mbps): 10.02 / 10.                                                                                        | 07 07 08 75                          |
|                            | ф<br>ф<br>оды,<br>ф<br>ф<br>ф<br>ф<br>о<br>о<br>о<br>о                                                                                                    | Видео<br>Аудио<br>Genlock<br>Сарыть некспользуемые<br>ASI Port 1<br>ASI Port 2<br>TS/IP Tropr 1 & 2<br>TS/IP Stream 1<br>TS/IP Stream 3<br>TS/IP Stream 4<br>TS/IP Stream 4 | Выходной формат. //<br>Состояние Аудио: Е<br>входы<br>Передача: Enabled<br>Передача: Enabled<br>Передача: Enabled<br>Передача: Enabled<br>Передача: Disable<br>Передача: Disable | Aero         Выходной форм           nabled         Громкость Ауди           I         Источник: ASI Port 1           I         Источник: TS/P Stream 1           I         Источник: TS/P Stream 1           I         Источник: TS/P Stream 1           I         Источник: TS/P Stream 1           I         Источник: TS/P Stream 1           I         Источник: TS/P Stream 1           I         Источник: Bxog 1           I         Источник: Bxog 1                                                                                                    | ат. N/A<br>о: 100%<br>39.100.1.100-10000 Резервный: Disa<br>39.100.2.100-10000 Резервный: Disa<br>39.100.3.100-10000 Резервный: Disa<br>39.100.4.100-10000 Резервный: Disa<br>39.100.4.100-10000 Резервный: Disa                                                  | Strea<br>Strea<br>bled Strea<br>bled Strea<br>bled Strea<br>bled Strea                             | m Rate(Mbps): 33.93 / 34.<br>m Rate(Mbps): 33.93 / 34.<br>m Rate(Mbps): 33.93 / 34.<br>m Rate(Mbps): 33.94 / 34.<br>m Rate(Mbps): 10.22 / 10.<br>m Rate(Mbps): 10.00 / 0.00<br>m Rate(Mbps): 0.00 / 0.00                                                          | 07 07 07 08 75                       |
|                            | ф<br>ф<br>оды<br>ф<br>ф<br>ф<br>о<br>о<br>о<br>о<br>о                                                                                                    | Видео<br>Аудио<br>Genlock<br>Cripietts некспользуемые<br>ASI Port 1<br>ASI Port 2<br>TS/IP Stream 1<br>TS/IP Stream 3<br>TS/IP Stream 4<br>TS/IP Stream 5<br>TS/IP Stream 5 | Выходной формат. //<br>Состояние Аудио: Е<br>входы<br>Передача: Enabled<br>Передача: Enabled<br>Передача: Enabled<br>Передача: Enabled<br>Передача: Disable<br>Передача: Disable | Aero         Выходной форм           nabled         Громкость Ауди           I         Источник: ASI Port 1           I         Источник: TS/P Stream 1           2         Источник: TS/P Stream 1           2         Источник: TS/P Stream 1           2         Источник: TS/P Stream 1           2         Источник: TS/P Stream 1           2         Источник: Bxog 1           2         Источник: Bxog 1           2         Источник: Bxog 1           2         Источник: Bxog 1           2         Источник: Bxog 1                                                                                                    | ат: N/A<br>о: 100%<br>39.100.1.100.10000 Резервный: Disa<br>39.100.2.100.10000 Резервный: Disa<br>39.100.3.100.10000 Резервный: Disa<br>39.100.4.100.10000 Резервный: Disa<br>39.100.5.100.10000 Резервный: Disa<br>39.100.5.100.10000 Резервный: Disa            | Strea<br>Strea<br>bled Strea<br>bled Strea<br>bled Strea<br>bled Strea<br>bled Strea               | m Rate(Mbps): 33.93 / 34.<br>m Rate(Mbps): 33.93 / 34.<br>m Rate(Mbps): 33.94 / 34.<br>m Rate(Mbps): 33.94 / 34.<br>m Rate(Mbps): 10.22 / 10.<br>m Rate(Mbps): 0.00 / 0.00<br>m Rate(Mbps): 0.00 / 0.00<br>m Rate(Mbps): 0.00 / 0.00<br>m Rate(Mbps): 0.00 / 0.00 | 07<br>07<br>08<br>75                 |
| а<br>н<br>н<br>н<br>н<br>н | арана<br>арана<br>а | Видео<br>Аудио<br>Genlock<br>Cripietts некспользуемые<br>ASI Port 1<br>ASI Port 2<br>TS/IP Stream 1<br>TS/IP Stream 3<br>TS/IP Stream 4<br>TS/IP Stream 5<br>TS/IP Stream 7 | Выходной формат. //<br>Состояние Аудио: Е<br>входы<br>Передача: Enabled<br>Передача: Enabled<br>Передача: Enabled<br>Передача: Enabled<br>Передача: Disable<br>Передача: Disable | Aero         Выходной форм           nabled         Громкость Ауди           I         Источник: ASI Port 1           I         Источник: TS/P Stream 1           2         Источник: TS/P Stream 1           2         Источник: TS/P Stream 2           2         Источник: Bxog 1         2           2         Источник: Bxog 1         2           3         Источник: Bxog 1         2           4         Источник: Bxog 1         2           4         Источник: Bxog 1         2           5         Источник: Bxog 1         2           6         Источник: Bxog 1         2                                                                                                    | ат. N/A<br>o: 100%<br>o: 100%<br>39.100.1.100.10000 Резервный: Disa<br>39.100.2.100.10000 Резервный: Disa<br>39.100.3.100.10000 Резервный: Disa<br>39.100.4.100.10000 Резервный: Disa<br>39.100.5.100.10000 Резервный: Disa<br>39.100.5.100.10000 Резервный: Disa | Strea<br>Strea<br>bled Strea<br>bled Strea<br>bled Strea<br>bled Strea<br>bled Strea<br>bled Strea | m Rate(Mbps): 33.93 / 34.<br>m Rate(Mbps): 33.93 / 34.<br>m Rate(Mbps): 33.93 / 34.<br>m Rate(Mbps): 33.94 / 34.<br>m Rate(Mbps): 10.22 / 10.<br>m Rate(Mbps): 0.00 / 0.00<br>m Rate(Mbps): 0.00 / 0.00<br>m Rate(Mbps): 0.00 / 0.00<br>m Rate(Mbps): 0.00 / 0.00 | 07<br>07<br>07<br>08<br>75<br>1<br>1 |

#### 4.2.1 Настройка активных входов

Это меню предназначено для выбора основного и резервного входов для каждого из каналов. В случае, если будет выбран режим резервирования по входу, приёмник будет, при обнаружении пропадания основного входного сигнала, переключаться на резервный входной сигнал с тем, чтобы обеспечить непрерывность сигнала на выходе. Пользователь может настроить: основной и резервный входы, режим переключения и восстановления, а также время переключения. Пользователь может переключаться в ручном режиме между основным и резервным входами, используя кнопки **З Переключться на резервный вход** и **В Переключиться на основной вход**. Чтобы настроить активный вход и

параметры аварийного переключения, нажмите кнопку 🥯 рядом с разделом Вход 1 и/или Вход 2. При настройке входов для обоих каналов используется одно и то же меню настроек.

| Входы                         |                  |                 |                                      |                                  |             |  |  |
|-------------------------------|------------------|-----------------|--------------------------------------|----------------------------------|-------------|--|--|
| 🔍 Скрыть неиспользуемые входы |                  |                 |                                      |                                  |             |  |  |
| -0                            | Вход 1           | Активный: None  | Основной: None Резервный: None       | 式 Переключться на рез            | ервный вход |  |  |
| -iĝi                          | Вход 2           | Активный: None  | Основной: None Резервный: None       | 式 Переключться на рез            | ервный вход |  |  |
| ÷                             | ASI Port 1       | Прием: Enabled  |                                      | Stream Rate(Mbps): 33.92 / 34.07 | Locked      |  |  |
| -0                            | ASI Port 2       | Прием: Disabled |                                      | Stream Rate(Mbps): 0.00 / 0.00   | Unlocked    |  |  |
| H 🔅                           | TS/IP Stream 1   | Прием: Enabled  | Интерфейс: ТS/IP 1 239.10.10.10:1234 | Stream Rate(Mbps): 33.93 / 34.07 | Locked      |  |  |
| H 🔅                           | TS/IP Stream 2   | Прием: Enabled  | Интерфейс: ТS/IP 1 239.11.11.11:1234 | Stream Rate(Mbps): 10.22 / 10.76 | Locked      |  |  |
|                               | TS/IP Stream 3   | Прием: Enabled  | Интерфейс: ТS/IP 2 239.11.11.11:1234 | Stream Rate(Mbps): 10.22 / 10.76 | Locked      |  |  |
| H 🔅                           | TS/IP Stream 4   | Прием: Enabled  | Интерфейс: ТS/IP 2 239.10.10.10:1234 | Stream Rate(Mbps): 33.93 / 34.07 | Locked      |  |  |
| H 🔅                           | DVB-S2 Port 1    | Прием: Disabled |                                      | Stream Rate(Mbps): 0.00 / 0.00   | Unlocked    |  |  |
| •                             | DVB-S2 Port 2    | Прием: Disabled |                                      | Stream Rate(Mbps): 0.00 / 0.00   | Unlocked    |  |  |
|                               | Network Protocol | Прием: Disabled | Тип входа: None                      | Stream Rate(Mbps): 0.00 / 0.00   | Unlocked    |  |  |

#### Панель активных входов

| Настроить Вход 1   |                        |    |  |  |  |
|--------------------|------------------------|----|--|--|--|
| Основной вход:     | ASI Port 1             | 4  |  |  |  |
| Резервный вход:    | TS/IP Stream 1         | *  |  |  |  |
| Переход на резерв: | Потеря синхронизации   | -  |  |  |  |
| Возврат:           | Основной вход восстано | -  |  |  |  |
| Задержка (сек.):   | 5                      | \$ |  |  |  |
|                    |                        | _  |  |  |  |
|                    | Применить Отмени       | пь |  |  |  |

Меню настроек

| Параметр         | Значение                                                                             | Описание                                                                                                    |
|------------------|--------------------------------------------------------------------------------------|----------------------------------------------------------------------------------------------------|
| Основной<br>вход | ASI Port X<br>TS/IP Stream X<br>DVB-S2X Port X<br>DVB-T2/T/C Port X<br>ISDB-T Port X | Используется для установки основного<br>входа. Во время нормальной работы<br>этот вход будет активным входом. |

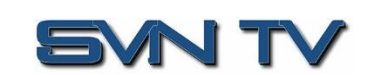

|                      | Network protocol<br>None                                                                                         |                                                                                                    |
|----------------------|----------------------------------------------------------------------------------------------------|----------------------------------------------------------------------------------------------------|
| Резервный<br>вход    | ASI Port X<br>TS/IP Stream X<br>DVB-S2X Port X<br>DVB-T2/T/C Port X<br>ISDB-T Port X<br>Network protocol<br>None | Во время аварийного переключения<br>этот вход станет активным входом.<br>Параметры переключения на<br>резервный вход настраиваются в<br>следующем разделе.                                                                                                    |
| Переход на<br>резерв | Только вручную<br>Потеря синхронизации                                                                           | Только вручную: устройство не будет<br>переключать входы автоматически.<br>Пользователь должен вручную<br>переключаться на резерв.<br>Потеря синхронизации: приемник FFT<br>200 переключится с основного на<br>резервный вход, если синхронизация по<br>основному потоку будет нарушена в<br>течение интервала времени<br>определенного параметром<br>«Задержка»                                                                                                    |
| Возврат              | Только вручную<br>Основной вход<br>восстановлен<br>Потеря синхронизации<br>резервного входа                      | Только вручную: устройство не будет<br>автоматически переключаться на<br>основной вход. Пользователь должен<br>выполнить возврат на основной вход<br>вручную.<br>Основной вход восстановлен: FFT 200<br>перейдет на основной вход в случае<br>если синхронизация транспортного<br>потока на основном входе будет<br>восстановлена.<br>Потеря синхронизации резервного<br>входа: приёмник переключится с<br>резервного на основной, если<br>резервный поток потеряет<br>синхронизацию на время определенное<br>параметром «Задержка». |
| Задержка<br>(сек)    | 1-20 сек                                                                                                    | Время в секундах, определяющее<br>задержку в переключении с основного<br>на резервный вход и наоборот.                                                                                                    |

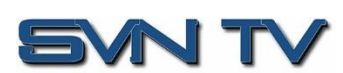

## 4.2.2 Настройка ASI входа

Это меню позволяет активировать или дезактивировать ASI входы приёмника ФортФТ FFT 200.

| Настроить ASI Port 1 |                    |
|----------------------|--------------------|
| Прием:               | Disabled -         |
| TS Standard:         | DVB 👻              |
| Поток без PCR:       | False 👻            |
|                      | Применить Отменить |

Меню настройки ASI входов

| Параметр      | Значение            | Описание                                                                    |
|---------------|---------------------|-----------------------------------------------------------------------------|
| Приём         | Enabled<br>Disabled | Включение или отключение ASI входа приёмника                                |
| TS Standard   | DVB<br>ATSC         | Определяет стандарт входного транспортного потока                           |
| Поток без PCR | False<br>True       | В случае приёма транспортного потока без PCR,<br>установить значение "True" |

## 4.2.3 Настройка TS/IP входов

Это меню позволяет настраивать параметры TS/IP входов. Приёмник ФортФТ FFT 200 имеет два IP порта, которые могут быть использованы для приёма и передачи данных. Данное меню предназначено для настройки параметров приёма TS/IP unicast или multicast транспортных потоков. Приемник позволяет задать параметры приема для 4-х входных потоков. Настройки параметров приёма для всех входных потоков (от 1 до 4) производятся аналогично.

По умолчанию для присоединения/отключения multicast потоков используется протокол IGMPv2. Если заданы адреса IGMP фильтра, то будет использоваться протокол IGMPv3. Настроить TS/IP Stream 1 Enabled Прием: Ŧ Mode: Multicast -Destination IP: 239.192.1.100 10000 \$ **Destination Port:** DVB TS Standard: -False Поток без PCR: -IGMP Filter Mode: Исключить -💿 Добавьте адрес IGMP 😑 Удалить все Адрес IGMP Удаление Применить Отменить

Меню настройки параметров IP входа

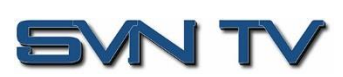

| Параметр         | Значение                       | Описание                                                                                                    |
|------------------|--------------------------------|----------------------------------------------------------------------------------------------------|
| Приём            | Enabled<br>Disabled            | Включение или отключение TSIP входа приёмника.                                                                                                    |
| Mode             | Multicast<br>Unicast           | Multicast: позволяет устройству принимать<br>многоадресные потоки. Многоадресные потоки<br>находятся в диапазоне IP-адресов 224.0.0.0 —<br>239.255.255.255.<br>Unicast: позволяет устройству получать<br>одноадресные потоки. Одноадресные потоки<br>исходят непосредственно от передающего                                                           |
|                  |                                | устройства.                                                                                                    |
| Destination IP   | 224.0.0.0 –<br>239.255.255.255 | Этот параметр доступен только в режиме Multicast и определяет адрес многоадресного потока.                                                                                                    |
| Destination Port | 0 - 65535                      | Адрес порта UDP на который производится<br>передача. Это единственная настройка,<br>необходимая для приема одноадресного потока.                                                                                                    |
| TS Standard      | DVB<br>ATSC                    | Стандарт входного транспортного потока                                                                                                    |
| Поток без PCR    | False<br>True                  | В случае приёма транспортного потока без PCR,<br>установить значение "True"                                                                                                    |
| IGMP Filter Mode | Исключить<br>Включить          | Используется в сетях, поддерживающих IGMPv3.<br>Если для этого параметра установлено значение<br>«Исключить», любые потоки, исходящие с<br>определенных пользователем IP-адресов, будут<br>отклонены. Если для этого параметра установлено<br>значение «Включить», будут получены любые<br>потоки, исходящие с заданного пользователем IP-<br>адреса. |

| Статус           |     | Статистика —                    |                     | Конфигурация |           |                         |  |
|------------------|-----|---------------------------------|---------------------|--------------|-----------|-------------------------|--|
| Такетов в кадре: | 7   | Нарушение                       |                     | Mode:        | Multicast | Фильтр IGMP             |  |
| Инкапсуляция:    | UDP | порядков<br>следования пакетов: | 0                   | Режим IGMP:  | Исключить | Unsolicited IGMP Report |  |
|                  |     | Дублирование<br>пакетов:        | 0                   |              |           |                         |  |
|                  |     | Потеря пакетов RTP:             | 0                   |              |           |                         |  |
|                  |     | Discontinuity:                  | 0                   |              |           |                         |  |
|                  |     | Последний сброс:                | 2000-01-01 01:08:20 |              |           |                         |  |
|                  |     | 🤹 Сброс                         | счетчиков           |              |           |                         |  |

Панель отображения статистики

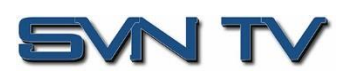

## 4.2.4 Настройка DVB-S/S2/S2X входа

Если модуль входного приёмника DVB-S/S2/S2X был выбран в качестве опции, установленной на заводе, для настройки будут доступны соответствующие меню и опции. Это меню позволяет пользователю настроить входы DVB-S/S2/S2X. Меню для обоих демодуляторов имеет одинаковые настройки. Демодулятор автоматически определяет стандарт и тип модуляции во время захвата сигнала. Параметры питания LNB для выбранного демодулятора настраивается в меню DVB-S/S2/S2X.

| Настроить DVB-S2 Port 1        |                    |  |
|--------------------------------|--------------------|--|
| Прием:                         | Disabled -         |  |
| TS Standard:                   | DVB -              |  |
| Частота (MHz):                 | 3840 🌲             |  |
| Символьная<br>скорость(KBaud): | 15284 🗘            |  |
| Гетеродин LNB (MHz):           | 5150 🌲             |  |
| Напряжение на LNB:             | Off 👻              |  |
| LNB 22k:                       | Enabled -          |  |
| ISI:                           | 0 🌲                |  |
| Поток без PCR:                 | False 👻            |  |
|                                | Применить Отменить |  |

Настройка DVB-S/S2/S2X

| Параметр                          |     | Значение            | Описание                                                  |
|-----------------------------------|-----|---------------------|-----------------------------------------------------------|
| Приём                             |     | Enabled<br>Disabled | Включение или отключение DVB-S/S2/S2x<br>входа приёмника. |
| TS Standard                       |     | DVB<br>ATSC         | Стандарт входного транспортного потока                    |
| Частота (МГц)                     |     | 0 - 14500           | Частота спутникового сигнала (МГц).                       |
| Символьная<br>скорость<br>(KBaud) |     | 1000-45000          | Символьная скорость KBaud                                 |
| Гетеродин L<br>(MHz)              | LNB | 0 - 13550           | Частота гетеродина LNB (МГц).                             |
| Напряжение<br>LNB                 | на  | OFF<br>13V<br>18V   | Напряжение на LNB.                                        |
| LNB 22k                           |     | Enable<br>Disable   | Включение и выключение пилот-сигнала<br>22 кГц.           |

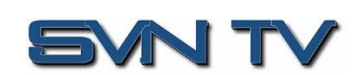

Поток без PCR False True В случае приёма транспортного потока без PCR, установить значение "True"

## 4.2.5 Настройка DVB-C/DTMB входа

Если входной приемник DVB-C был выбран в качестве опции, установленной на заводе, для настройки будут доступны соответствующие меню и опции. Это меню позволяет пользователю настроить вход DVB-C/DTMB. Это меню предназначено для настройки приема кабельных сигналов DVB-C или сигналов DMTB.

| Настроить DVB-C Port 1 |                 |     |
|------------------------|-----------------|-----|
| Тип модуляции:         | DVB-C           | -   |
| Прием:                 | Disabled        | -   |
| TS Standard:           | DVB             | -   |
| Частота (КГц):         | 195000          | \$  |
|                        |                 |     |
|                        | Применить Отмен | ить |

Настройка DVB-C/DTMB

| Параметр         | Значение            | Описание                                             |
|------------------|---------------------|------------------------------------------------------|
| Модуляция        | DVB-C<br>DTMB       | Выбор типа модуляции DTMB или DVB-C.                 |
| Приём            | Disabled<br>Enabled | Включение или отключение DVB-C/DTMB входа приёмника. |
| TS Standard      | DVB<br>ATSC         | Стандарт входного транспортного потока.              |
| Частота<br>(кГц) | 47000 – 862000      | Частота входного сигнала (кГц)                       |

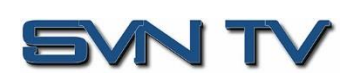

## 4.2.6 Настройка DVB-T2 входа

Если модуль входного приемника DVB-T/T2 был выбран в качестве опции, установленной на заводе, для настройки будут доступны следующие меню и опции. Это меню позволяет пользователю настроить вход DVB-T/T2.

| Настроить DVB-T/T2 Port 1 |                    |  |  |
|---------------------------|--------------------|--|--|
| Прием:                    | Disabled ~         |  |  |
| TS Standard:              | DVB -              |  |  |
| Тип:                      | DVB-T2 -           |  |  |
| Частота (КГц):            | 474000             |  |  |
| Полоса:                   | 8M ~               |  |  |
| PLP Mode:                 | Α -                |  |  |
| PLP ID:                   | ~                  |  |  |
|                           |                    |  |  |
|                           | Применить Отменить |  |  |

Настройка DVB-T/T2

| Параметр         | Значение                  | Описание                                                                                                    |
|------------------|---------------------------|----------------------------------------------------------------------------------------------------|
| Приём            | Enabled<br>Disabled       | Включение или отключение DVB-T/T2<br>входа приёмника                                                                                |
| TS Standard      | DVB<br>ATSC               | Стандарт входного транспортного потока.                                                                                             |
| Тип              | DVB-T<br>DVB-T2           | Выбор типа модуляции DVB-T или DVB-<br>T2.                                                                                          |
| Частота<br>(кГц) | 48000 - 862000            | Частота входного сигнала (кГц)                                                                                                    |
| Полоса           | 6 MHz<br>7 MHz<br>8 MHz   | Выбор полосы сигнала                                                                                                    |
| PLP Mode         | A<br>B                    | Выбор различных профилей DVB-T2.                                                                                                    |
| PLP ID           | Вводится<br>пользователем | Эта установка доступна в режиме PLP<br>Mode - В. Позволяет задавать PLP ID для<br>выбора соответствующего PLP из DVB-T2<br>сигнала. |

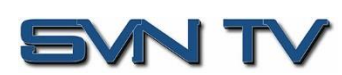

## 4.2.7 Настройка Internet входа

В этом разделе описывается настройка параметров сетевых протоколов для входа Internet. В настоящее время FFT 200 поддерживает прием по протоколам HLS и SRT.

#### 4.2.7.1 Настройка входа HLS

Это меню настроек входа HLS для приема потоков HTTP/HTTPS. Вход HLS может быть настроен на прием через локальную сеть или Internet посредством настройки режима HLS.

| Настроить Network Protocol |                      |
|----------------------------|----------------------|
| Тип входа:                 | HLS .                |
| Прием:                     | Disabled .           |
| Интерфейс:                 | TS/IP 1 ·            |
| HLS Mode:                  | Pull -               |
| HLS Network Location:      |                      |
|                            | Применить и обновить |
| Profile Name               | Bandwidth            |
|                            |                      |
| Decryption Mode:           | Disabled .           |
| Decryption Key:            | 0000000000           |
| Discovery Timeout(s):      | 12 🌲                 |
|                            |                      |
|                            | Применить Отменить   |

Основные параметры для входа HLS

| Параметр        | )       | Значение                    | Описание                                                                                                    |
|-----------------|---------|-----------------------------|----------------------------------------------------------------------------------------------------|
| Приём           |         | Enabled<br>Disabled         | Включение или отключение входа.                                                                                                    |
| Интерфей        | ic      | TS/IP 1<br>TS/IP 2          | Выбор входного интерфейса для приёма<br>HLS.                                                                                           |
| HLS Mode        | 2       | Pull                        | Выбор режима HLS.                                                                                                    |
| HLS<br>Location | Network | Вводится<br>пользователем   | Адрес принимаемого HLS потока.                                                                                                    |
| Profile Ba      | ndwidth | Выбирается<br>пользователем | После ввода адреса принимаемого HLS<br>потока и нажатия кнопки «Применить и<br>обновить» будет отображен список<br>доступных профилей. |

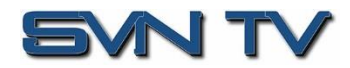

| Decryption Mode                | Disabled<br>AES128             | Выбор режима дескремблирования.<br>Стандарт AES 128.          |
|--------------------------------|--------------------------------|---------------------------------------------------------------|
| Decryption Key                 | User Entry                     | Ввод ключа, в случае, если выбран режим<br>дескремблирования. |
| Discovery Timeout<br>(Seconds) | 1 – 100,<br>use 0 for infinite | Время ожидания обнаружения потока.                            |

### 4.2.7.2 Настройка входа SRT

Это меню настройки входа SRT. Вход SRT можно настроить для режимов Caller, Listener или Rendezvous в раскрывающемся списке выбора режима вызова.

| Настроить Network Protocol |                    |
|----------------------------|--------------------|
| Тип входа:                 | SRT ·              |
| Прием:                     | Disabled v         |
| Интерфейс:                 | TS/IP 1 👻          |
| Gall Mode:                 | Galler 👻           |
| Remote IP:                 | 1.0.0.1            |
| Remote Port:               | 10000 \$           |
| Local Port Mode:           | Auto 👻             |
| Local Port:                | 10000 \$           |
| Discovery Timeout(s):      | 3 🌲                |
| Latency (ms):              | 20 \$              |
| Passphrase:                | •••••              |
|                            |                    |
|                            | Применить Отменить |

Основные параметры для входа SRT

| Параметр  | Значение            | Описание                                                                                 |
|-----------|---------------------|------------------------------------------------------------------------------------------|
| Приём     | Enabled<br>Disabled | Включение или отключение входа.                                                          |
| Интерфейс | TS/IP 1<br>TS/IP 2  | Выбор входного интерфейса для приёма<br>SRT.                                             |
| Call Mode | Caller<br>Listener  | Механизм взаимодействия, который<br>будет использоваться при установлении<br>соединения. |

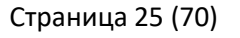

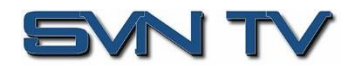

|                                | Rendezvous                     |                                                                                                    |
|--------------------------------|--------------------------------|----------------------------------------------------------------------------------------------------|
| Remote Host                    | xxx.xxx.xxx.xxx                | IP адрес потока на удалённом устройстве.                                                                                                    |
| Remote Port                    | 0 – 65535                      | Порт потока на удаленном устройстве.                                                                                                    |
| Local Port Mode                | Auto<br>Manual                 | В режиме Auto, номер локального порта<br>будет назначен автоматически.<br>В режиме Manual, номер локального<br>порта устанавливается пользователем. |
| Local Port                     | 1 – 65535                      | Номер локального порта.                                                                                                    |
| Discovery Timeout<br>(Seconds) | 1 – 100,<br>use 0 for infinite | Время ожидания обнаружения потока.                                                                                                    |
| Latency (ms)                   | 1-8000                         | Размер буфера в миллисекундах.                                                                                                    |
| Passphrase                     | 10 – 79 characters             | Ключ                                                                                                    |

Щелкните по иконке 🖼 рядом со входом Network Protocol, чтобы просмотреть информацию о входящем IP-потоке. Щелчок по значку 🖃 скроет IP статистику.

| Network Protocol            | Прием: Е | nabled Tun Bxoda: HLS                                                                      |                                  | Stream Rate(Mbps): 0.00 / 0.00 | Unlocked |
|-----------------------------|----------|--------------------------------------------------------------------------------------------|----------------------------------|--------------------------------|----------|
| CTATYC<br>Encryption State: | Disabled | Конфигурация<br>Интерфейс:<br>Profile:<br>Состояние:<br>HLS Mode:<br>Discovery Timeout(s): | TS/IP 1<br>Invalid<br>Pull<br>12 |                                |          |

Вход HLS

| Статус                    |             | Статистика           |            | Конфигурация          |         |
|---------------------------|-------------|----------------------|------------|-----------------------|---------|
| Connection State:         | Invalid     | Reconnections:       | 0          | Интерфейс:            | TS/IP 1 |
| Jp Time:                  | 00:00:00:00 | Received Packets:    | 0          | Состояние:            | Invalid |
| .ocal Port:               | 0           | Received Bytes:      | 0 Bytes    | Call Mode:            | Caller  |
| ncryption Mode:           | Disabled    | Lost Packets:        | 0          | Discovery Timeout(s): | 3       |
| ecryption State:          | Unsecured   | Uncorrected Packets: | 0          |                       |         |
| tound Trip Time (ms):     | 0           | Recovered Packets:   | 0          |                       |         |
| luffer Size (ms):         | 0           | SRT NAKs:            | 0          |                       |         |
| atency (ms):              | 0           |                      |            |                       |         |
| ink Bandwidth:            | 0.000 Mbps  | Последний сброс:     | 1970-01-01 |                       |         |
| S Packets Per SRT Packet: | 154804836   |                      | 00:00:00   |                       |         |

Вход SRT

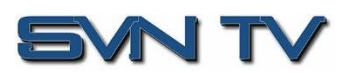

## 4.2.8 Настройка дескремблирования BISS 1

Это меню позволяет пользователю настроить дескремблирование BISS. Можно ввести 12

уникальных ключей BISS. Для вызова меню настройки необходимо нажать кнопку 📟

| Настроить BISS      |                  |             |          |                            |                 |
|---------------------|------------------|-------------|----------|----------------------------|-----------------|
| Основные В          | ыбранные сервисы |             |          |                            |                 |
| Мультисервисн       | ые опции         |             |          |                            |                 |
| Режим работы:       | Дескремблировать | выбранные 🔻 |          |                            |                 |
| Выбранные<br>ключи: | Key 1            | v           |          |                            |                 |
| Источник:           | TS/IP Stream 2   | T           |          |                            |                 |
| BISS                |                  |             |          | Доступные сервисы          |                 |
| Сервис 🕇            | Источник         | Ключ        | Удаление | 🤹 Обновить                 |                 |
|                     |                  |             |          | Сервис/PID                 | Битрейт (Mbps)  |
|                     |                  |             |          | 🔻 👰 Service 1 - RUC1R ENC1 | 10.172          |
|                     |                  |             |          | 🔯 8190 PCR                 | 0.059           |
|                     |                  |             |          | 🞽 512 H.264                | 9.173           |
|                     |                  |             |          | 🖬 🐠 4112 MPEG-1            | 0.313           |
|                     |                  |             |          | 🖬 🐠 4144 MPEG-1            | 0.313           |
|                     |                  |             |          | 📢 4160 MPEG-1              | 0.314           |
|                     |                  |             |          |                            |                 |
|                     |                  |             |          |                            |                 |
|                     |                  |             |          |                            |                 |
|                     |                  |             |          |                            |                 |
|                     |                  |             |          | При                        | менить Отменить |

## 4.2.9 Настройка дескремблирования DVB-CI

В этом разделе описывается настройка дескремблирования DVB-CI в FFT 200. Во-первых, пользователю нужно будет настроить слоты САМ и режим дескремблирования. После этого пользователь может настроить, какие сервисы или PID следует дескремблировать.

#### 4.2.9.1 Настройка слотов DVB-CI

Это меню позволяет пользователю настроить слоты DVB-CI в FFT 200. FFT 200 имеет два слота DVB-CI - верхний и нижний, куда можно вставлять САМ-модули. Оба слота настраиваются индивидуально с помощью вкладок «Нижний слот» и «Верхний слот». Модули САМ можно сбросить вручную с помощью кнопки **Reset**. Кнопка **открывает** ММI интерфейс для САМ в соответствующем слоте. Поддержка MMI зависит от типа САМ модуля.

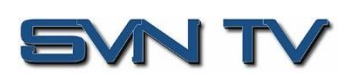

| Настроить BISS      |                          |                   |          |                   |                |
|---------------------|--------------------------|-------------------|----------|-------------------|----------------|
| Основные В          | ыбранные сервисы         |                   |          |                   |                |
| Мультисервисн       | ые опции                 |                   |          |                   |                |
| Режим работы:       | Дескремблировать все PIE | ) -               |          |                   |                |
| Выбранные<br>ключи: | Key 1                    | ~                 |          |                   |                |
| Источник:           | TS/IP Stream 2           | ~                 |          |                   |                |
| BISS                |                          |                   |          | Доступные сервисы |                |
| Сервис 🕇            | Источник                 | Ключ              | Удаление | 🤹 Обновить        |                |
|                     |                          |                   |          | Сервис/PID        | Битрейт (Mbps) |
|                     |                          |                   |          | V RUC1R ENC1      | 10.172         |
|                     |                          |                   |          | 2 8190 PCR        | 0.059          |
|                     |                          |                   |          | 512 H.264         | 9.173          |
|                     | Режим работы: Дескремб   | ілировать все PID |          | 4112 MPEG-1       | 0.313          |
|                     |                          |                   |          | 4160 MPEG-1       | 0.314          |
|                     |                          |                   |          |                   |                |
|                     |                          |                   |          |                   |                |
|                     |                          |                   |          |                   |                |
|                     |                          |                   |          |                   |                |
|                     |                          |                   |          | Примени           | ить Отменить   |

Меню дескремблирования DVB-CI

#### 4.2.9.2 Настройка дескремблирования сервисов

Меню позволяет пользователю выбрать сервис, которую FFT 200 будет дескремблировать, используя САМ модули, вставленные в слоты DVB-CI. Можно использовать способ перетаскивания для перетаскивания сервисов из правого столбца в левый столбец. Выпадающее меню рядом с каждым выбранным сервисом позволяет пользователю выбрать нижний или верхний слот для дескремблирования сервиса. В режиме дескремблирования выбранных сервисов, сервисы для дескремблирования можно добавить вручную, перетащив выбранные сервисы из правого столбца в левый столбец. В режиме дескремблирования выбранных сервисов, сервисы для дескремблирования можно добавить вручную, перетащив выбранные сервисы из правого столбца в левый столбец. В режиме дескремблирования всех PID, дескремблируются все сервисы в выбранном источнике. Щелчок по кнопке заставляет FFT 200 повторно сканировать транспортный поток на наличие изменений.

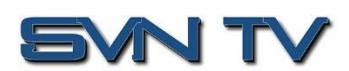

| Настроить DVB-0             | CI                                                                                     |                                                       |                 |                                                    |               |                                                                                                    |
|-----------------------------|----------------------------------------------------------------------------------------|-------------------------------------------------------|-----------------|----------------------------------------------------|---------------|----------------------------------------------------------------------------------------------------|
| Выбрать слот                | Верхний слот Ко                                                                        | онфигурация                                           |                 |                                                    |               |                                                                                                    |
| Верхний слот<br>Нижний слот | Дескремблирова<br>Максимальный<br>битрейт САМ<br>модуля:<br>Источник:<br>Режим работы: | ть: Enabled<br>72 Mbps<br>TS/IP Stream<br>Дескремблир | 2<br>ровать выб | -<br>-<br>-<br>-<br>-<br>-<br>-<br>-<br>-<br>-<br> | MMI 🛛 🔀 Сброс |                                                                                                    |
|                             | Выбранные сервись//PIDs                                                                |                                                       |                 | Доступные сервисы                                  |               |                                                                                                    |
|                             | Выбор 🕇                                                                                | Источник                                              |                 | Удаление                                           | 🤹 Обновить    |                                                                                                    |
|                             |                                                                                        |                                                       |                 |                                                    | Сервис/PID    | Битрейт (Мbps)<br>2.919<br>2.921<br>2.921<br>2.916<br>2.918<br>2.918<br>2.918<br>2.918<br>0.208<br>0.209 |
|                             |                                                                                        |                                                       |                 |                                                    | Примен        | ить Отменить                                                                                             |

| Настроить DVB-C             | Настроить DVB-CI                                                                       |                                                                                                    |          |                    |                |
|-----------------------------|----------------------------------------------------------------------------------------|----------------------------------------------------------------------------------------------------|----------|--------------------|----------------|
| Выбрать слот                | Верхний слот Ко                                                                        | онфигурация                                                                                                    |          |                    |                |
| Верхний слот<br>Нижний слот | Дескремблирова<br>Максимальный<br>битрейт САМ<br>модуля:<br>Источник:<br>Режим работы: | Enabled         ▼           72 Mbps         ▼           Вход 1         ▼           Дескремблировать все PID         ▼ |          | <b>ММІ К</b> Сброс |                |
|                             | Выбранные сер                                                                          | висы/PIDs                                                                                                    |          | Доступные сервисы  |                |
|                             | Выбор 🕇                                                                                | Источник                                                                                                    | Удаление | 🤹 Обновить         |                |
|                             |                                                                                        |                                                                                                    |          | Сервис/РІО         | Битрейт (Mbps) |
|                             | Режим рабо                                                                             | оты: Дескремблировать все                                                                                             | ₽ID      |                    |                |
|                             |                                                                                        |                                                                                                    |          | Примен             | ить Отменить   |

Основные параметры для настройки дескремблирования DVB-CI

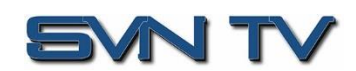

## 4.2.10 Настройка деинкапсуляции T2MI

Меню позволяет пользователю сконфигурировать деинкапсуляцию входного потока T2MI.

| Настроить Т2МІ | 1          |           |        |    |
|----------------|------------|-----------|--------|----|
| Источник:      | ASI Port 1 | ~         |        |    |
| T2MI 1 Enable: | Enabled    | -         |        |    |
| PLP 1 Enable:  | Enabled 👻  | PLP 1 ID: | 0      | ÷  |
| PLP 2 Enable:  | Enabled 💌  | PLP 2 ID: | 1      | ÷  |
| PLP 3 Enable:  | Disablec 💌 | PLP 3 ID: | 0      | ÷  |
| PLP 4 Enable:  | Disablec 💌 | PLP 4 ID: | 0      | ÷  |
|                |            | Применить | Отмени | ть |

Основные параметры для настройки деинкапсуляции Т2МІ

| Параметр      | Значение                                                                                       | Описание                                           |
|---------------|------------------------------------------------------------------------------------------------|----------------------------------------------------|
| Источник      | Вход X<br>ASI Port X<br>TS/IP Stream X<br>DVB-S2X Port X<br>DVB-T2/T/C Port X<br>ISDB-T Port X | Выбор источника входного сигнала.                  |
| T2MI X Enable | Disabled<br>Enabled                                                                            | Включение/выключение режима<br>деинкапсуляции      |
| PLP X Enable  | Disabled<br>Enabled                                                                            | Включение/выключение деинкапсуляции отдельных PLP. |
| PLP X ID      | 0 – 255                                                                                        | Ввод PLP ID для соответствующего PLP.              |

#### 4.2.11 Настройка декодера

Это меню позволяет пользователю выбрать PID или сервис для декодирования FFT 200. В зависимости от установленного режима меню выбора изменится, чтобы отразить необходимые параметры.

#### 4.2.11.1 Режим Service Lock

В режиме захвата по сервису (Service Lock) FFT 200 настроен на декодирование указанного номера сервиса или имени сервиса. Если идентификаторы PID внутри сервиса изменятся, FFT 200 продолжит декодирование. Метод перетаскивания можно использовать для заполнения диалоговых окон «Имя сервиса» или «Номер сервиса».

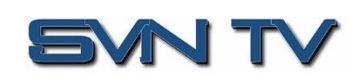

Страница 30 (70)

| Настроить Сервис                                                                   | :                                                                        |                                                                         |                                                                                                 |
|------------------------------------------------------------------------------------|--------------------------------------------------------------------------|-------------------------------------------------------------------------|-------------------------------------------------------------------------------------------------|
| Settings                                                                           |                                                                          | Доступные сервисы                                                       |                                                                                                 |
| Settings<br>Источник:<br>Selection Mode:<br>Основной<br>Lock Mode:<br>Имя сервиса: | АЗІ Рогt 1 РLР 1<br>Режим Service Lock<br>Имя сервиса<br>01 ПЕРВЫЙ КАНАЛ | Доступные сервисы                Соволование                 Сервис/РІD | Битрейт (Mbps)<br>2.918<br>2.919<br>2.921<br>2.918<br>2.918<br>2.919<br>2.919<br>0.209<br>0.208 |
|                                                                                    |                                                                          |                                                                         |                                                                                                 |
|                                                                                    |                                                                          | Примен                                                                  | ить Отменить                                                                                    |

Меню настройки в режиме Service Lock

| Параметр  | Значение                                                                                                    | Описание                                                                                                    |
|-----------|----------------------------------------------------------------------------------------------------|----------------------------------------------------------------------------------------------------|
| Источник  | None<br>Bxoд 1/2<br>ASI Port X<br>TS/IP Stream X<br>DVB-S2X Port X<br>DVB-T2/T/C Port X<br>ISDB-T Port X<br>Network protocol<br>Input X PLP X | Источник входного сигнала. При выборе None<br>декодер будет выключен.                                                                                                    |
| Lock Mode | Имя сервиса<br>Номер сервиса                                                                                                    | В режиме «Имя сервиса» FFT 200 будет<br>декодировать только сервис с указанным<br>именем (необходимо наличие SDT в DVB или<br>TVCT в ATSC).<br>В режиме «Номер сервиса» FFT 200 будет<br>декодировать только сервисы, соответствующие<br>указанному номеру. |

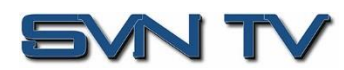

Страница 31 (70)

#### 4.2.11.2 Режим PID Lock

В режиме PID Lock FFT 200 будет декодировать только PIDы, выбранные пользователем в матрице конфигурирования PID Lock. Для автоматического заполнения ячеек в матрице можно использовать способ перетаскивания. Типы потоков можно определить вручную в разделе «Основной тип». Можно выбрать отдельные ячейки в столбце «Основной», а идентификаторы PID можно ввести вручную.

| Настроить Сервис        | :                    |              |                                                                                                    |                                  |
|-------------------------|----------------------|--------------|----------------------------------------------------------------------------------------------------|----------------------------------|
| Settings                |                      |              | Доступные сервисы                                                                                                    |                                  |
| Источник:               | Вход 1 PLP 1         | Ψ            | Обновить<br>Сервис/PID                                                                                                    | Битрейт (Mbps)                   |
| Component               | Основной             | Primary Type | ▶ 📯 Service 1010 - 01 ПЕРВЫЙ КАНАЛ<br>▶ 👰 Service 1030 - 03 МАТЧ!                                                                                                    | 2.970<br>3.006                   |
| PCR<br>Video<br>Audio 1 | 1011<br>1011<br>1012 | Auto<br>Auto | ▶ 🧖 Service 1040 - 04 НТВ<br>▶ 🧖 Service 1050 - 05 ПЯТЫЙ КАНАЛ<br>▶ 🧖 Service 1060 - 06 РОССИЯ-К                                                                             | 2.970<br>2.952<br>2.960          |
| Audio 2                 | 0                    | Auto         | <ul> <li>▶ (२०) Service 1080 - 08 КАРУСЕЛЬ</li> <li>▶ (२०) Service 1100 - 10 ТВ Центр</li> <li>▶ (२०) Service 1110 - ВЕСТИ ФМ</li> <li>▶ (२०) Service 1120 - МАЯК</li> </ul> | 2.966<br>2.963<br>0.209<br>0.209 |
|                         |                      |              |                                                                                                    |                                  |
|                         |                      |              | _                                                                                                    |                                  |
|                         |                      |              | Примен                                                                                                    | ить Отменить                     |

Меню PID Lock

#### 4.2.11.3 Режим Автопоиск

В режиме Автопоиск FFT 200 будет декодировать первый сервис, обнаруженный в РАТ. Все PIDы будут автоматически выбраны для декодирования. Никакие другие настройки не будут доступны в этом режиме. Этот режим следует использовать только для проверки того, что FFT 200 корректно принимает сигнал и может его декодировать. Этот режим не рекомендуется для профессионального использования.

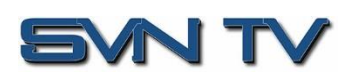

| Настроить Сервис |                  |                                    |                |
|------------------|------------------|------------------------------------|----------------|
| Settings         |                  | Доступные сервисы                  |                |
| Источник:        | ASI Port 1 PLP 1 | 🤹 Обновить                         |                |
| Selection Mode:  | Автопоиск        | Сервис/РІD                         | Битрейт (Mbps) |
|                  |                  | 👻 👰 Service 1010 - 01 ПЕРВЫЙ КАНАЛ | 2.918          |
|                  |                  | 🙋 1011 PCR                         | 2.719          |
|                  |                  | 🞽 1011 H.264                       | 2.719          |
|                  |                  | 📢 1012 MPEG-1                      | 0.199          |
|                  |                  | ▶ 👰 Service 1030 - 03 MATY!        | 2.919          |
|                  |                  | ▶ 👰 Service 1040 - 04 HTB          | 2.921          |
|                  |                  | 🕨 👰 Service 1050 - 05 ПЯТЫЙ КАНАЛ  | 2.918          |
|                  |                  | ▶ 🧖 Service 1060 - 06 РОССИЯ-К     | 2.918          |
|                  |                  | ▶ 🧖 Service 1080 - 08 КАРУСЕЛЬ     | 2.919          |
|                  |                  | ▶ 👰 Service 1100 - 10 ТВ Центр     | 2.919          |
|                  |                  | ▶ 👰 Service 1110 - ВЕСТИ ФМ        | 0.209          |
|                  |                  | ▶ 👰 Service 1120 - МАЯК            | 0.208          |
|                  |                  |                                    |                |
|                  |                  |                                    |                |
|                  |                  |                                    |                |
|                  |                  |                                    |                |
|                  |                  |                                    |                |
|                  |                  | Примен                             | ить Отменить   |

Меню Auto Seek

#### 4.2.11.4 Декодирование радиосервисов

Декодирование одного радиосервиса (радиопрограммы) может осуществляться как в режиме Service Lock, так и в режиме PID Lock.

При декодировании радиосервиса в режиме Service Lock на приёмнике возникает тревога, связанная с тем, что декодер не находит видео PID.

Для нормальной работы устройства необходимо в панели настройки условий и событий (Вкладка «Отчёты», кнопка «Настроить») снять флажок тревог в поле Service Not Found - Decoder (См скриншот)

В этом случае сигнал тревоги будет появляться только после пропадания аудиовервиса (сообщение "Audio Not Decoding")

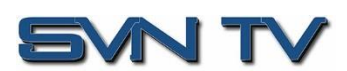

Страница 33 (70)

| 🔜 Настройка условий и событий     |                                                        |              |          |              |             |
|-----------------------------------|--------------------------------------------------------|--------------|----------|--------------|-------------|
| Установить смещение времени для   | Установить смещение времени для просмотра: ±00:00 💠 HR |              |          |              |             |
| Условия События                   |                                                        |              |          |              |             |
| Имя 🕆                             | Место 🕆                                                | Журнал       | Severity | Тревога      | SNMP Trap   |
| WE COM TRANSMIT ONICAST NECEVE    | Output wipegip Onannen /                               | Ψ.           | LIN      | Ψ.           | A           |
| MPEG/IP Transmit Unicast Receive  | Output Mpeglp Channel 7                                | $\checkmark$ | Error    | $\checkmark$ |             |
| MPEG/IP Transmit Unicast Receive  | Output Mpeglp Channel 8                                | $\checkmark$ | Error    | $\checkmark$ |             |
| MPEG/IP Transmit Unicast Receive  | Output Mpeglp Channel 8                                | $\checkmark$ | Error    | $\checkmark$ |             |
| NTP Server Unreachable            | Unit                                                   | $\checkmark$ | Error    | $\checkmark$ |             |
| No Services Detected              | Decoder                                                | $\checkmark$ | Error    | $\checkmark$ |             |
| PID Conflict                      | Biss                                                   | $\checkmark$ | Error    | $\checkmark$ |             |
| Power Error                       | Power                                                  | $\checkmark$ | Error    | $\checkmark$ |             |
| RF Lock Lost                      | Input DVB-S2X Port 1                                   | $\checkmark$ | Error    | $\checkmark$ |             |
| RF Lock Lost                      | Input DVB-S2X Port 2                                   | $\checkmark$ | Error    | $\checkmark$ |             |
| Service Not Found                 | Biss                                                   | $\checkmark$ | Error    | $\checkmark$ |             |
| Service Not Found                 | Decoder                                                |              | Error    |              |             |
| Subsystem Network status is abnor | Subsystem                                              | ×            | Error    | $\checkmark$ |             |
| Subsystem Startup Failed          | Subsystem                                              | $\checkmark$ | Error    | $\checkmark$ |             |
|                                   |                                                        |              |          | Примени      | ть Стменить |

Настройка тревог при декодировании радиосервиса в режиме Service Lock

Для декодирования двух независимых радиосервисов, содержащихся в одном PLP, используется режим PID Lock.

Введите в строки Audio 1 и Audio 2 в левой части меню настройки AudioPID выбранных радиосервсов, или «перетащите» их из правой части меню с использованием функции перетаскивания (Drag and Drop).

Настроить Сервис Settings Доступные сервисы 🤣 Обновить Вход 1 PLP 1 Источник Сервис/PID Битрейт (Mbps) Режим PID Lock Selection Mode: 🕨 👰 Service 1010 - 01 ПЕРВЫЙ КАНАЛ 2.967 Основной Primary Type Component Service 1030 - 03 MATH! 3.002 PCR 0 Service 1040 - 04 HTB 2.964 0 Video Auto 🕨 👰 Service 1050 - 05 ПЯТЫЙ КАНАЛ 2.921 Audio 1 1112 Auto ▶ 👰 Service 1060 - 06 РОССИЯ-К 2.960 Audio 2 1122 Auto ▶ 👰 Service 1080 - 08 КАРУСЕЛЬ 2.957 2.958 ▶ 👰 Service 1100 - 10 ТВ Центр 🔻 👰 Service 1110 - ВЕСТИ ФМ 0.209 过 1112 PCR 0.209 📢 1112 MPEG-1 0.209 🔻 👰 Service 1120 - МАЯК 0.209 过 1122 PCR 0.209 40 1122 MPEG-1 0.209 Применить Отменить

Строки PCR и Video в левой части меню должны содержать 0.

Настройка режима декодирования двух радиосервисов в режиме PID Lock

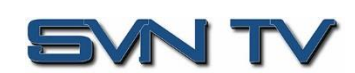

Страница 34 (70)

## 4.2.12 Настройка видеосервисов

Это меню позволяет пользователю настраивать форматы HDMI/SDI в FFT 200. В этом же меню настраивается функция наложения. Чтобы добавить настройки наложения, нажмите на вкладку Overlay

| Настроить Видео                                |          |
|------------------------------------------------|----------|
| Основные Overlay                               |          |
| Формат —                                       |          |
| Выходной Авто формат:                          | <b>*</b> |
| Пользовательски 720x576i 16x9 25.00fps формат: | v        |
|                                                |          |
|                                                |          |
| Примоцит                                       | OTHOUNT  |
| применить                                      | Отменить |

Основные параметры

| Параметр      | Значение                                              | Описание                                                                                                    |
|---------------|-------------------------------------------------------|----------------------------------------------------------------------------------------------------|
| Format Mode   | Auto<br>Manual                                        | В режиме Auto формат выходного<br>видеосигнала будет установлен в<br>соответствии с форматом входного<br>видеосервиса.<br>В режиме Manual формат выходного<br>видеосигнала определяется<br>пользователем. |
| Manual Format | Список выходных<br>форматов приведен<br>в Приложении. | Установка выходного видеоформата.                                                                                                    |

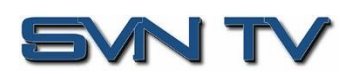

| Настроить Видео      |                    |
|----------------------|--------------------|
| Основные Оче         | rlay               |
| - Captions/Subtitles |                    |
| Тип наложения:       | None 🔻             |
| DVB Subtitles:       | ~                  |
|                      |                    |
|                      |                    |
|                      |                    |
|                      |                    |
|                      |                    |
|                      | Применить Отменить |

Настройка наложения

| Параметр      | Значение              | Описание                                                                                             |
|---------------|-----------------------|----------------------------------------------------------------------------------------------------|
| Тип наложения | None<br>DVB-Subtitles | Определяет тип наложения. В режиме<br>«DVB Subtitles» субтитры будут наложены<br>на выходной сигнал. |

## 4.2.13 Настройка аудио

Меню настройки параметров и режимов аудио.

| Настроить Аудио |                        |                  |          |
|-----------------|------------------------|------------------|----------|
|                 | Состояние Аудио:       | Enabled          | 4        |
|                 | Громкость<br>Аудио(%): | 100              | \$       |
| Выберите аудио  | Конфигурировани        | е Аудио 1        |          |
| Аудио 1         | Режим аудио:           | Профессиональный | •        |
|                 |                        |                  |          |
|                 | Разрядность:           | 2U-bit           |          |
|                 |                        |                  |          |
|                 |                        | Применить        | Отменить |

Основные параметры для настройки выходов аудио

| Параметр        | Значение            | Описание                         |
|-----------------|---------------------|----------------------------------|
| Состояние аудио | Enabled<br>Disabled | Включение/выключение аудиовыхода |
| Громкость аудио | 0 - 100             | Уровень выходного сигнала        |

Страница 36 (70)

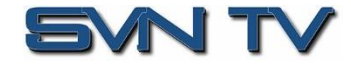

| (%)         |                          |                                                     |
|-------------|--------------------------|-----------------------------------------------------|
| Режим аудио | Professional<br>Consumer | Установка режима Dolby Digital.                     |
| Разрядность | 20-bit<br>24-bit         | Разрядность выходного AES сигнала (20 или 24 бита). |

## 4.2.14 Настройка Genlock

Это меню позволяет пользователю настроить параметры внешней синхронизации, используемой FFT 200. FFT 200 может быть настроен на работу с внешним источником, или внешняя синхронизация может быть отключена.

| Disabled | 4                  |
|----------|--------------------|
| 0        |                    |
| 0        | *                  |
| рименить | Отменить           |
|          | Disabled<br>0<br>0 |

Настройка Genlock

| Параметр                  | Значение             | Описание                                                                                                    |
|---------------------------|----------------------|----------------------------------------------------------------------------------------------------|
| Источник<br>синхронизации | Disabled<br>External | В режиме Disabled выходной видеосигнал<br>будет синхронизирован по PCR,<br>передаваемым в транспортном потоке.<br>В режиме External используется внешний<br>синхросигнал. |
| Вертикальное (Линии)      | -312 - 312           | Допустимое значение - плюс/минус половина строк внешнего синхросигнала.                                                                                                   |
| Горизонтальное<br>(Точки) | -431 - 432           | Допустимое значение - плюс/минус половина точек внешнего синхросигнала.                                                                                                   |

Примечание: В случае, если используется внешняя синхронизация вход Genlock приёмника должен быть подключен к источнику синхросигнала.

## 4.2.15 Настройка выходов SDI

Меню позволяет пользователю настраивать EIA 708-В и L21 Captions на видеовыходе SDI.

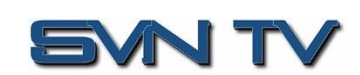

| Настроить SDI |          |           |          |
|---------------|----------|-----------|----------|
| Видео         |          |           |          |
|               |          |           |          |
| EIA 708-B:    | Disabled | ✓ Line:   | 9 ‡      |
| VBI           |          |           |          |
| L21 Captions: | Disabled | Ŧ         |          |
|               |          |           |          |
|               |          |           |          |
|               |          |           |          |
|               |          |           |          |
|               |          |           |          |
|               |          | Применить | Отменить |

Настройка дополнительных данных в SDI

| Параметр     | Значение            | Описание                                                                                                    |
|--------------|---------------------|----------------------------------------------------------------------------------------------------|
| EIA 708-B    | Enabled<br>Disabled | Включение/выключение передачи<br>EIA 708-B Closed Caption в VANC.                                             |
| Line         | 4 – 19              | Выбор строки в диапазоне 4-19 для<br>вставки данных.                                                          |
| L21 Captions | Enabled<br>Disabled | Включение/выключение передачи<br>Line 21 Closed Caption в VBI. Closed<br>Caption вставляются в 21 строку VBI. |

## 4.2.16 Настройка мультиплексора

В этом меню пользователь может мультиплексировать несколько сервисов для вывода в едином транспортном потоке. Пользователь может создать новый выходной TS, выбрав один или несколько сервисов из различных источников. Пользователь также может настроить битрейт TS и информацию о потоке для каждого из мультиплексоров. Меню для MUX1 и MUX2 содержат одинаковые настройки.

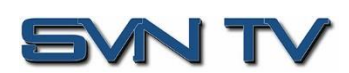

| Настроить На   | настроить Настройка мультиплексора                                                            |                     |                                                                                                    |                   |                               |                                                                                                    |
|----------------|-----------------------------------------------------------------------------------------------|---------------------|----------------------------------------------------------------------------------------------------|-------------------|-------------------------------|----------------------------------------------------------------------------------------------------|
| Select Mux     | Mux 1 Configuration                                                                           |                     |                                                                                                    | Доступные сервисы |                               |                                                                                                    |
| Mux 1<br>Mux 2 | Скорость TS (Mbps):<br>TS Standard:<br>ID потока:<br>Оriginal Network ID:<br>Выбранные сервис | 45<br>DVB<br>0<br>0 | <ul> <li></li> <li></li> <li>&lt;</li></ul> | рость: 0.000 Мрb  | Обновить           Сервис/PID | Битрейт (Мbps)<br>2.921<br>2.919<br>2.919<br>2.919<br>2.921<br>2.921<br>2.921<br>2.921<br>0.212<br>0.209<br>0.011<br>0.093 |
|                |                                                                                               |                     |                                                                                                    |                   | Other PID 8191                | 1.263 🗸                                                                                                    |
|                |                                                                                               |                     |                                                                                                    |                   | Прим                          | енить Отменить                                                                                                    |

Основные параметры для мультиплексирования программ

| Параметр             | Значение       | Описание                                                   |
|----------------------|----------------|------------------------------------------------------------|
| Select MUX           | Mux 1<br>Mux 2 | Выбор мультиплексора                                       |
| Скорость<br>(Mbps)   | TS .25 to 160  | Скорость выходного транспортного потока.                   |
| TS Standard          | DVB<br>ATSC    | Стандарт выходного транспортного потока.                   |
| ID потока            | 0 – 65535      | Transport Stream ID для выходного<br>транспортного потока. |
| Original Netwo<br>ID | ork 0 – 65535  | Original Network ID для выходного транспортного потока.    |

Нажмите на значок <sup>Ш</sup> рядом с Mux 1/2, чтобы просмотреть информацию о мультиплексируемых сервисах. Нажмите кнопку <sup>Ф</sup>, чтобы отредактировать таблицу PSI для выбранного сервиса. Щелчок по значку <sup>Ш</sup> скроет информацию.

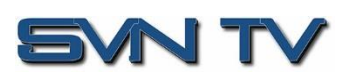

Страница 39 (70)

| муль  | гиплексор програм | IM               |                |            |         |         |              |
|-------|-------------------|------------------|----------------|------------|---------|---------|--------------|
|       | 🔅 Настройка мул   | ьтиплексора      |                |            |         |         |              |
|       | o Mux 1           |                  |                |            |         |         |              |
|       | Имя сервиса       | Источник         | Имя провайдера | Service ID | PMT PID | PCR PID | Service Type |
| -i)}+ | 01 ПЕРВЫЙ КАН     | TS/IP Stream 1 P | PTPC           | 1010       | 1010    | 1011    | 22           |
| ÷     | 04 HTB            | TS/IP Stream 1 P | PTPC           | 1040       | 1040    | 1041    | 1            |
| ÷     | 10 ТВ Центр       | TS/IP Stream 1 P | PTPC           | 1100       | 1100    | 1101    | 22           |
|       |                   |                  |                |            |         |         |              |
|       |                   |                  |                |            |         |         |              |
|       |                   |                  |                |            |         |         |              |

| Настроить 10 ТВ Центр |             |          |  |
|-----------------------|-------------|----------|--|
| Имя сервиса:          | 10 ТВ Центр |          |  |
| Имя провайдера:       | PTPC        |          |  |
| Service ID:           | 1100        | -        |  |
| PMT PID:              | 1100        | -        |  |
| PCR PID:              | 1101        | \$       |  |
| Service Type:         | 22          | \$       |  |
|                       |             |          |  |
|                       | Применить   | Отменить |  |

Основные параметры настройки информации для сервиса

| Параметр       | Значение                  | Описание                             |
|----------------|---------------------------|--------------------------------------|
| Имя сервиса    | Вводится<br>пользователем | Имя сервиса (Service Name).          |
| Имя провайдера | Вводится<br>пользователем | Имя провайдера/оператора.            |
| Service ID     | 0 - 65535                 | Service ID для выбранного сервиса.   |
| PMT PID        | 0 - 65535                 | РМТ PID для выбранного сервиса.      |
| PCR PID        | 0 - 65535                 | PCR PID для выбранного сервиса.      |
| Service Type   | 0 - 255                   | Service Туре для выбранного сервиса. |

## 4.2.17 Настройка выходов ASI

Это меню позволяет пользователю настроить ASI выходы приёмника FFT 200.

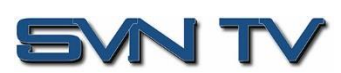

Страница 40 (70)

| Настроить ASI Port 1    |                    |
|-------------------------|--------------------|
| Передача:               | Enabled -          |
| Длина пакета TS(Bytes): | 188 💌              |
| Режим потока:           | Burst ·            |
| Источник:               | ASI Port 1 🔹       |
|                         |                    |
|                         | Применить Отменить |

Основные параметры для настройки выхода ASI

| Параметр                   | Значение                                                                                                    | Описание                                                                |
|----------------------------|----------------------------------------------------------------------------------------------------|-------------------------------------------------------------------------|
| Передача                   | Enabled<br>Disabled                                                                                                    | Включение/выключение выходного ASI<br>интерфейса.                       |
| Длина пакета TS<br>(Bytes) | 188<br>204                                                                                                    | Размер пакета для выходного потока.                                     |
| Режим потока               | Spread<br>Burst                                                                                                    | Режим выходного потока (постоянная<br>передача или передача с паузами). |
| Источник                   | Вход X<br>Mux X<br>ASI Port X<br>TS/IP Stream X<br>DVB-S2X Port X<br>DVB-T2/T/C Port X<br>ISDB-T Port X<br>Network protocol<br>Input X PLP X | Источник сигнала.                                                       |

## 4.2.18 Настройка выхода TS/IP

В этом меню пользователь может настроить выходы TS/IP. Меню для каналов с 1 по 8 будет содержать одинаковые параметры.

| Настроить TS/IP | Порт 1 & 2                  |                |          |
|-----------------|-----------------------------|----------------|----------|
| Выбор канала    | Конфигурация канала 1       |                |          |
| Канал 1         | Передача:                   | Enabled        | *        |
| Канал 2         | Источник:                   | TS/IP Stream 1 | <b>.</b> |
| Канал З         | D. C.                       |                |          |
| Канал 4         | Выбор сервиса:              | AII PID        | <b></b>  |
| Канал 5         | Рассчетная скорость:        | 0.000 Mbps     |          |
| Канал 6         | Скорость TS (Mbps):         | 12             | \$       |
| Канал 7         | Destination IP:             | 239.100.1.100  |          |
| Канал 8         | Destination Port:           | 10000          | \$       |
|                 | Пакетов TS в IP пакете:     | 7              | \$       |
|                 | Протокол:                   | UDP            | -        |
|                 |                             |                |          |
|                 | Передача резерва:           | Disabled       | ~        |
|                 | IP получателя резерва:      | 239.200.1.100  |          |
|                 | Порт получателя<br>резерва: | 10000          | \$       |
|                 |                             |                |          |
|                 |                             | Применить      | Отменить |

Основные параметры для настройки выхода TS/IP

| Параметр              | Значение                                                                                                    | Описание                                                                                                    |
|-----------------------|----------------------------------------------------------------------------------------------------|----------------------------------------------------------------------------------------------------|
| Передача              | Enabled<br>Disabled                                                                                                    | Включение/выключение выхода                                                                                                    |
| Источник              | Вход X<br>Mux X<br>ASI Port X<br>TS/IP Stream X<br>DVB-S2X Port X<br>DVB-T2/T/C Port X<br>ISDB-T Port X<br>Network protocol<br>Input X PLP X | Выбор источника                                                                                                    |
| Выбор сервиса         | All PID<br>Service X                                                                                                    | В режиме All PID будет передаваться весь<br>выбранный поток. Также пользователь может<br>выбрать один сервис из выбранного потока для<br>передачи. |
| Скорость TS<br>(Mbps) | 0.25 - 160                                                                                                    | Скорость выходного транспортного потока.                                                                                                    |

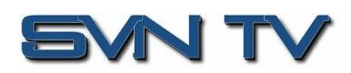

| FFT 200 - Инс | трукция по | эксплуатации |
|---------------|------------|--------------|
|---------------|------------|--------------|

| Destination IP             | 0.0.0.0–<br>255.255.255.255 | В режиме unicast - адрес получателя, в режиме<br>multicast - адрес из диапазона допустимых<br>значений для multicast IP адресов.                                             |
|----------------------------|-----------------------------|----------------------------------------------------------------------------------------------------|
| Destination Port           | 1025 - 65535                | В режиме unicast - порт получателя, в режиме multicast можно использовать любое значение порта из допустимого диапазона, но рекомендуется всегда выбирать четный порт >1030. |
| Пакетов TS в IP<br>пакете  | 1-7                         | Количество TS пакетов, содержащихся в одном IP-пакете. Значение по умолчанию — 7. Уменьшение этого значения увеличивает нагрузку на сеть.                                    |
| Протокол                   | UDP<br>RTP                  | Выбор протокола UDP или RTP.                                                                                                    |
| Передача<br>резерва        | Enabled<br>Disabled         | Включение/выключение резервного TS/IP<br>потока. В режиме Enabled резервный поток<br>будет передаваться через TS/IP port 2.                                                  |
| IP получателя<br>резерва   | 0.0.0.0–<br>255.255.255.255 | В режиме unicast - адрес получателя, в режиме multicast - адрес из диапазона допустимых значений для multicast IP адресов.                                                   |
| Порт получателя<br>резерва | 1025 - 65535                | В режиме unicast - порт получателя, в режиме multicast можно использовать любое значение порта из допустимого диапазона, но рекомендуется всегда выбирать четный порт >1030. |

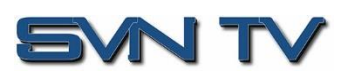

## 4.3 Панель администратора - Admin

| Φορ <mark>πΦ</mark> Ί                          | FF                                     | T 20                 | 0               |            |             |         |           |                  |                |                   |                 |             |             |             |     |
|------------------------------------------------|----------------------------------------|----------------------|-----------------|------------|-------------|---------|-----------|------------------|----------------|-------------------|-----------------|-------------|-------------|-------------|-----|
| вошли как admin                                |                                        |                      |                 |            | _           |         |           |                  | Температур     | a 50.1 C (122.2 F | ) Время: 01     | :43:42      | Состояние   | системы 💈   | Вь  |
| сновная Адми                                   |                                        | ме О                 | тчеты Обу       | стройст    | зе          |         |           |                  |                |                   |                 |             |             |             |     |
| анель управлени:                               | я админист                             | ратора               |                 |            |             |         |           |                  |                |                   |                 |             |             |             |     |
| Смена пароля                                   | 📄 Профили                              | 🔁 SNI                | MP MIBs Диа     | агностика  |             |         |           | (                | 🛃 Обновлени    | е устройства      | Перезагрузка    | Сбросить    | настройки і | то умолчани | 110 |
| Общие настрой                                  | <b>іки</b>                             |                      |                 |            |             |         |           |                  |                |                   |                 |             |             |             | ٥   |
| 🖗 Настроить Общие                              | настройки                              |                      |                 |            |             |         |           |                  |                |                   |                 |             |             |             |     |
| азвание устройства:                            | (Без назван                            | ия)                  |                 |            |             |         |           |                  |                |                   |                 |             |             |             |     |
| 🖩 Пресеты DVB-S                                | 2X                                     |                      |                 |            |             |         |           |                  |                |                   |                 |             |             |             | 0   |
| охранить настройку                             | / в пресете                            | Настроит             | ть пресет       |            |             |         |           |                  |                |                   |                 |             |             |             | -   |
| Имя пресета                                    | Port                                   |                      | Имя сері        | зиса       | н           | омер се | рвиса Е   | Зхода де         | кодера         | Частота (MHz)     | Символьна       | я скоро     | Гетеродин   | LNB (MHz)   | н   |
| Preset1                                        | DVB-S                                  | 2 Port 1             |                 |            | 1           |         |           | Вход 1           |                | 3840              | 27500           |             | 5150        |             | -   |
| Preset2                                        | DVB-S                                  | 2 Port 1             |                 |            | 1           |         |           | Вход 1           |                | 3840              | 27500           |             | 6150        |             |     |
| Preset3                                        | DVB-S                                  | 2 Port 1             |                 |            | 1           |         |           | Вход 1           |                | 3840              | 27500           |             | 5150        |             |     |
| Preset4<br>Preset5                             | DVB-S                                  | 2 Port 1<br>2 Port 1 |                 |            | 1           |         |           | Вход 1<br>Вход 1 |                | 3840              | 27500           |             | 5150        |             |     |
|                                                | → -                                    |                      |                 |            |             |         |           |                  |                |                   |                 |             |             |             | F   |
| Сеть                                           |                                        |                      |                 |            |             |         |           |                  |                |                   |                 |             |             |             | ۵   |
| Настройка сетей                                | Hostname                               | e: (none)            | ) Шлюз по ум    | олчанию:   | MGMT        | Основ   | ной серве | р имен:          | 0.0.0.0        | Дополнитель       | ный сервер имен | 0.0.0.0     |             |             |     |
| Имя                                            |                                        | Mode                 | Адрес ІР        | N          | аска поде   | сети    | Шлюз      |                  | MAC            |                   |                 |             |             |             |     |
| MGMT (eth2)                                    |                                        | Static               | 192.168.1.14    | 1 2        | 255.255.255 | 5.0     | 192.168.1 | .1               | A0:69:86:06    | 05:98             |                 |             |             |             |     |
| Ceть MPEG/IP                                   |                                        |                      |                 |            |             |         |           |                  |                |                   |                 |             |             |             | ٥   |
| Имя                                            | Mod                                    | ө Ад                 | pec IP          | Маска      | подсети     | Шлк     | 03        | MA               | С              | Состояни          | е соединения    | Скорость    | Tx(Mbps)    | Скорость    | Rx( |
| TS/IP 1 (eth0)                                 | Stat                                   | ic 19                | 2.168.110.190   | 255.25     | 5.255.0     | 0.0.0   | 0.0       | AD               | 69:86:06:05:99 | 1Gbps (Up         | )               | 46.248      |             | 46.259      |     |
| TS/IP 2 (eth1)                                 | Stat                                   | ic 10                | .0.1.72         | 255.25     | 5.255.0     | 0.0.0   | 0.0       | AD               | 69:86:06:05:9A | 1Gbps (Up         | )               | 0.000       | _           | 92.507      |     |
|                                                |                                        | _                    |                 | _          | _           | _       | _         | _                |                |                   |                 | _           |             |             | _   |
| Информация о                                   | лицензии                               |                      |                 |            |             |         |           |                  |                |                   |                 |             |             |             | 0   |
| рименить лицензио                              | нный ключ                              |                      |                 |            |             |         |           |                  |                |                   | Срок де         | йствия проб | ной версии  | 2023-05-    | 06  |
| ция                                            |                                        |                      |                 |            |             |         |           |                  |                |                   | Поддержи        | а Состоя    | ние         | Количест    | /BO |
| Т200 40210 - Лицензі<br>Т200 40220 - Лицензі   | ия декодирова                          | HUR HEVC             | DML # SDI downo | onversion) |             |         |           |                  |                |                   | Да              | Нелице      | нзировано   | 0           |     |
| т200 40300 - Лиценз                            | ия поддержки (                         | Closed Capl          | tions           |            |             |         |           |                  |                |                   | Да              | Нелице      | нзировано   | 0           |     |
| FT200 40310 - Лицензі                          | ия резервиров                          | ания по вхо          | оду             |            |             |         |           |                  |                |                   | Да              | Лиценз      | ировано     | 1           |     |
| FT200 40320 - Лицензі                          | ия мультиплек                          | сирования            |                 |            |             |         |           |                  |                |                   | Да              | Нелице      | нзировано   | 0           |     |
| FT200 40330 - Лицензі<br>FT200 40340 - Лицензі | ия поддержки <sup>•</sup><br>имя Т2М I | TS-level BIS         | 18              |            |             |         |           |                  |                |                   | Да              | Нелице      | нзировано   | 0           |     |
| FT200 40410 - Лиценз                           | ия поддержки 3                         | SRT по вхо,          | ду              |            |             |         |           |                  |                |                   | Да              | Лиценз      | ировано     | 1           |     |
| FT200 40420 - Лицензі                          | ия поддержки і                         | RTMP no ex           | коду            |            |             |         |           |                  |                |                   | Да              | Нелице      | нзировано   | 0           |     |
| FT200 40430 - Лиценз                           | ия поддержки 3                         | ZIXI по вход         | чу              |            |             |         |           |                  |                |                   | Да              | Нелице      | нзировано   | 0           |     |
| Дата / Время                                   |                                        |                      |                 |            |             |         |           |                  |                |                   |                 |             |             |             | ٥   |
| становка даты/врем                             | ени                                    |                      |                 |            |             |         |           |                  |                |                   |                 |             |             |             |     |
| ежим обновления:                               | Пользователь                           | ский                 |                 |            |             |         |           |                  |                |                   |                 |             |             |             |     |
| екущая дата:                                   | 2000-01-01                             |                      |                 |            |             |         |           |                  |                |                   |                 |             |             |             |     |
| екущее время:<br>ТР Сервер:                    | 01:44:10                               |                      |                 |            |             |         |           |                  |                |                   |                 |             |             |             |     |
| асовой пояс:                                   | GMT                                    |                      |                 |            |             |         |           |                  |                |                   |                 |             |             |             |     |
| SNMP Communit                                  | ties                                   |                      |                 |            |             |         |           |                  |                |                   |                 |             |             |             | 0   |
| Hactpourts SNMP C                              | Communities                            |                      |                 |            |             |         |           |                  |                |                   |                 |             |             |             |     |
|                                                | ommunitur                              | public               |                 |            |             |         |           |                  |                |                   |                 |             |             |             |     |
| тение-запись Commun                            | nity:                                  | private              |                 |            |             |         |           |                  |                |                   |                 |             |             |             |     |
| SNMP Trap Men                                  | еджеры                                 |                      |                 |            |             |         |           |                  |                |                   |                 |             |             |             | 0   |
| Настройка SNMP-и                               | иенеджеров                             |                      |                 |            |             |         |           |                  |                |                   |                 |             |             |             |     |
| ІМР Менеджеры                                  |                                        |                      |                 |            |             |         |           |                  |                |                   |                 |             |             |             |     |
|                                                |                                        |                      |                 |            |             |         |           |                  |                |                   |                 |             |             |             |     |
|                                                |                                        |                      |                 |            |             |         |           |                  |                |                   |                 |             |             |             |     |
|                                                |                                        |                      |                 |            |             |         |           |                  |                |                   |                 |             |             |             | _   |
| 🚦 Системный жур                                | рнал (Syslog                           | )                    |                 |            |             |         |           |                  |                |                   |                 |             |             |             | ٥   |
| астройка Syslog                                |                                        |                      |                 |            |             |         |           |                  |                |                   |                 |             |             |             |     |
| остояние: С                                    | Disabled                               |                      |                 |            |             |         |           |                  |                |                   |                 |             |             |             |     |
| етевой протокол: U<br>дрес IP: 1               | JDP<br>10.0.0.1                        |                      |                 |            |             |         |           |                  |                |                   |                 |             |             |             |     |
| 1орт: 5                                        | 514                                    |                      |                 |            |             |         |           |                  |                |                   |                 |             |             |             |     |

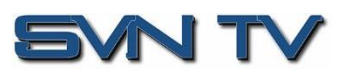

Чтобы получить доступ к панели управления администратора, нажмите на вкладку Администрирование . Это меню позволяет пользователю управлять многими режимами работы FFT 200.

### 4.3.1 Смена пароля доступа

Для доступа к графическому интерфейсу управления FFT 200 можно назначить пароль, или изменить текущий пароль доступа. Для того, чтобы внести изменения, нажмите кнопку *Смена пароля*. Появится окно для ввода текущего пароля и нового пароля.

| 🔌 Смена пароля                          |           |          |
|-----------------------------------------|-----------|----------|
| Новый пароль:<br>Подтвердите<br>пароль: |           |          |
|                                         | Применить | Отменить |

Окно смены пароля

## 4.3.2 Профили

Приемник-декодер FFT 200 имеет возможность сохранять все настроенные параметры в виде профилей. Профили можно сохранять локально, переименовывать и сохранять во внешнем хранилище для использования на других приёмниках FFT 200. Профили можно использовать для быстрого и простого изменения конфигурации FFT 200 в соответствии с различными задачами.

| Менеджер паролей       |          |                    |            |
|------------------------|----------|--------------------|------------|
| 😳 Добавить 🧯 Загрузить | По       | следний примененны | й профиль: |
| Имя профиля 🕇          | Download | Переименование     | Удаление   |
| 2023-02-03             | Ļ        | Ø                  | ×          |
|                        |          |                    |            |
|                        |          |                    |            |
|                        |          |                    |            |
|                        |          |                    |            |
|                        |          | Применить          | Закрыто    |

#### Управление профилями

| Кнопка    | Описание                                                                                                    |
|-----------|----------------------------------------------------------------------------------------------------|
| Добавить  | Добавляет новый профиль на основании<br>текущих настроек. Пользователь должен<br>задать имя профиля.          |
| Загрузить | Позволяет пользователю перейти к внешнему<br>хранилищу или рабочей станции для загрузки<br>профиля в FFT 200. |
|           | Кнопка<br>Добавить<br>Загрузить                                                                               |

Страница 45 (70)

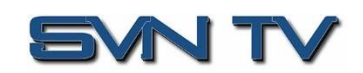

| Применить<br>профиль     | Применить | Выберите профиль из выпадающего меню и<br>нажмите эту кнопку. FFT 200 применит все<br>настройки, содержащиеся в выбранном<br>профиле.     |
|--------------------------|-----------|----------------------------------------------------------------------------------------------------|
| Переименовать<br>профиль | Ø         | Выберите профиль из выпадающего меню и<br>нажмите эту кнопку. Пользователю будет<br>предложено ввести новое имя для профиля.              |
| Удалить профиль          | ×         | Выберите профиль из выпадающего меню и<br>нажмите эту кнопку. Пользователю будет<br>предложено подтвердить удаление профиля.              |
| Сохранить профиль        | 1         | Выберите профиль из выпадающего меню и<br>нажмите эту кнопку. Пользователю будет<br>предложено выбрать каталог для сохранения<br>профиля. |

## 4.3.3 Диагностика

| Основная Ад                      | министрировані | ие Отчеты | Об устройстве |                         |              |                                 |  |  |
|----------------------------------|----------------|-----------|---------------|-------------------------|--------------|---------------------------------|--|--|
| Панель управления администратора |                |           |               |                         |              |                                 |  |  |
| 🔑 Смена пароля                   | Профили        | SNMP MIBs | Диагностика   | 📑 Обновление устройства | Перезагрузка | Сбросить настройки по умолчанию |  |  |
|                                  |                |           |               |                         |              |                                 |  |  |
|                                  |                |           | Загрузка фа   | йла диагностики         |              |                                 |  |  |
|                                  |                |           | Создание ф    | айла диагностики        |              |                                 |  |  |
|                                  |                |           |               | 200/                    |              |                                 |  |  |
|                                  |                |           |               | 20%                     |              |                                 |  |  |

FFT 200 предоставляет пользователю возможность сделать полную копию BCEX текущих настроек устройства, значений различных параметров, активных аварийных сигналов, а также истории аварийных сигналов и файла журнала. Этот диагностический файл будет сохранен в формате .XML, который можно будет отправить в сервисную поддержку для анализа.

Нажмите кнопку «Диагностика», и откроется окно, показывающее ход создания диагностического файла.

Это окно заменяется окном загрузки файла, когда создание файла завершено - «Открыть» или «Сохранить» файл.

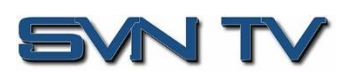

## 4.3.4 Общие настройки

FFT 200 может быть присвоен псевдоним, который отображается в правом верхнем углу вебинтерфейса. Псевдоним может помочь определить, какой FFT 200 находится под управлением. Чтобы отредактировать псевдоним единицы измерения, нажмите на кнопку <sup>В Настроить Общие настройки</sup>.

|                                                              | 🗐 Настроить Общие настройки          |                                                    |
|--------------------------------------------------------------|--------------------------------------|----------------------------------------------------|
|                                                              | Название: 000 "СВН ТВ" - FFT 200#    |                                                    |
|                                                              | Применить Отменить                   | ]                                                  |
|                                                              |                                      |                                                    |
| wopme/ FFT 200                                               |                                      | 000 CBH IB - FFI 200#17                            |
| Вы вошли как admin<br>Основная Администрирование Отчеты Об у | Температура 50.1 С (122<br>стройстве | 2.2 F) Время: 01:48:56 🔵 Состояние системы 🙇 Выход |
| Панель управления администратора                             |                                      |                                                    |

## 4.3.5 Предварительные установки (пресеты) для DVB- S2/S2X

| ß                                              | Пресеты DVB-S2X |               |             |               |                |               |                  |                     | ٥ |  |
|------------------------------------------------|-----------------|---------------|-------------|---------------|----------------|---------------|------------------|---------------------|---|--|
| Сохранить настройку в пресете Настроить пресет |                 |               |             |               |                |               |                  |                     |   |  |
|                                                | Имя пресета     | Port          | Имя сервиса | Номер сервиса | Входа декодера | Частота (МНz) | Символьная скоро | Гетеродин LNB (MHz) | P |  |
| ĝ.                                             | Preset1         | DVB-S2 Port 1 |             | 1             | Вход 1         | 3840          | 27500            | 5150                |   |  |
| ĝ;                                             | Preset2         | DVB-S2 Port 1 |             | 1             | Вход 1         | 3840          | 27500            | 5150                |   |  |
| ĝ,                                             | Preset3         | DVB-S2 Port 1 |             | 1             | Вход 1         | 3840          | 27500            | 5150                |   |  |
| ĝ,                                             | Preset4         | DVB-S2 Port 1 |             | 1             | Вход 1         | 3840          | 27500            | 5150                |   |  |
| ģ.                                             | Preset5         | DVB-S2 Port 1 |             | 1             | Вход 1         | 3840          | 27500            | 5150                |   |  |

Если в приемнике был установлен модуль входного демодулятора DVB-S2/S2X, для настройки будут доступны соответствующие меню и опции. Данное меню позволяет пользователю настроить и сохранить предустановленные параметры для 20 пресетов DVB-S2/S2X. Нажмите на кнопку Сохранить настройку в пресете, чтобы сохранить ваши текущие настройки в выбранный пресет DVB-S2/S2X. Чтобы установить предустановленные значения и условия переключения, нажмите на кнопку Настроить пресете

| Сохранить настройку в пресете |               |         |  |  |  |  |
|-------------------------------|---------------|---------|--|--|--|--|
| Выбранный порт:               | DVB-S2 Port 1 | *       |  |  |  |  |
| Выбранный пресет:             | Preset1       | *       |  |  |  |  |
|                               | Применить О   | гменить |  |  |  |  |

| ľ |
|---|
|---|

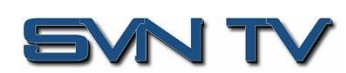

| Выбранный порт      | DVB-S2 Port 1<br>DVB-S2 Port 2 | Сохране          | ние конфиг     | урации вы | браннс | ого порта. |
|---------------------|--------------------------------|------------------|----------------|-----------|--------|------------|
| Выбранный<br>пресет | Preset 1 to 20                 | Выбор<br>парамет | номера<br>ров. | пресета   | для    | сохранения |

| Настроить пресет     |                    |
|----------------------|--------------------|
| выбранный пресет:    | Preset1 ~          |
| сервис переключения: | Enabled 👻          |
| Источник времени:    | Системные часы 🔹   |
| Следующий пресет:    | Preset2 ·          |
| Время начала:        | 00:00:00           |
| Время конца:         | 02:00:00           |
| Частота:             | Один раз 📼         |
|                      |                    |
|                      | Применить Отменить |

| Параметр               | Значение                                       | Описание                                                                                                    |
|------------------------|------------------------------------------------|----------------------------------------------------------------------------------------------------|
| Выбранный<br>пресет    | Preset 1 - 20                                  | Выбор текущего пресета.                                                                                                    |
| Сервис<br>переключения | Enabled<br>Disabled                            | Включение/выключение режима переключения пресетов.                                                                                                    |
| Источник<br>времени    | System Clock<br>DVB-S2 Port 1<br>DVB-S2 Port 2 | При выборе параметра «Системные часы» FFT<br>200 будет использовать свое системное время,<br>установленное в разделе «Дата/время».<br>При выборе параметра «DVB-S2 Port 1/2»<br>Приемник будет использовать TOT/TDT,<br>присутствующий на соответствующем входе. |
| Следующий<br>пресет    | Preset 1 to 20                                 | Выбор следующего пресета для переключения.                                                                                                    |
| Время начала           | 00:00:00 to 23:59:59                           | Время переключения с текущего пресета на следующий.                                                                                                    |
| Время конца            | 00:00:00 to 23:59:59                           | Время возврата к текущему пресету.                                                                                                    |
| Частота                | Один раз<br>Ежедневно                          | Выбор частоты повторения переключения<br>пресетов.                                                                                                    |

Нажмите кнопку, чтобы вручную отредактировать конфигурацию текущего пресета. Меню настройки для всех пресетов с 1 по 20, содержат одни и те же пункты.

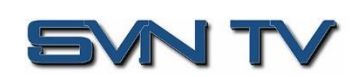

| Настроить Preset1              |               |          |
|--------------------------------|---------------|----------|
| Имя пресета:                   | Preset1       |          |
| Port:                          | DVB-S2 Port 1 | -        |
| Имя сервиса:                   |               |          |
| Номер сервиса:                 | 1             | \$       |
| Входа декодера:                | Вход 1        | -        |
| Частота (MHz):                 | 3840          | \$       |
| Символьная<br>скорость(KBaud): | 27500         | \$       |
| Гетеродин LNB<br>(MHz):        | 5150          | \$       |
| Напряжение на LNB:             | Off           | -        |
| PCR PID:                       | 0             |          |
| Видео PID:                     | 0             |          |
| Формат видео:                  | Auto          | -        |
| Аудио 1 PID:                   | 0             |          |
| Тип аудио 1:                   | Auto          | *        |
|                                | Применить     | Отменить |

| Параметр         | Значение                                                                                                    | Описание                                                                                             |
|------------------|----------------------------------------------------------------------------------------------------|----------------------------------------------------------------------------------------------------|
| Имя пресета      | Вводится<br>пользователем                                                                                                    | Имя выбранного пресета.                                                                              |
| Port             | DVB-S2X Port 1<br>DVB-S2X Port 2                                                                                                    | ВЧ порт для приёма сигнала.                                                                          |
| Имя сервиса      | Вводится<br>пользователем                                                                                                    | Имя декодируемого сервиса.                                                                           |
| Номер сервиса    | Вводится<br>пользователем                                                                                                    | Должен быть установлен номер сервиса,<br>соответствующий сервису, указанному в поле<br>«Имя сервиса» |
| Вход декодера    | Вход X<br>ASI Port X<br>TS/IP Stream X<br>DVB-S2X Port X<br>DVB-T2/T/C Port X<br>ISDB-T Port X<br>Network protocol<br>Input X PLP X | Источник входного сигнала для FFT 200.                                                               |
| Частота<br>(MHz) | 0 – 14500                                                                                                    | Defines the satellite frequency of the port selected.                                                |

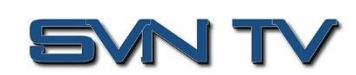

| FFT 20 | 0 - Инстру | кция по | эксплу | /атации |
|--------|------------|---------|--------|---------|
|--------|------------|---------|--------|---------|

| Символьная<br>скорость<br>(KBaud) | 1000 – 45000      | Defines the symbol rate of the port selected.                                                                                 |
|-----------------------------------|-------------------|----------------------------------------------------------------------------------------------------|
| Гетеродин LNB<br>(MHz)            | 0 – 13550         | The offset in MHz that the local oscillator is operating.                                                                     |
| Напряжение на<br>LNB              | OFF<br>13V<br>18V | The FFT 200 has the ability to provide the necessary voltage to power a LNB. Select the correct voltage to supply to the LNB. |
| PCR PID                           | 0 - 8191          | The PCR PID should be the same PID as the service set in the Service Name field.                                              |
| Видео PID                         | 0 - 8191          | The video PID should be the same PID as the service set in the Service Name field.                                            |
| Формат видео                      | Auto              | The FFT 200 will automatically detect the video type of the decoding service,                                                 |
| Аудио 1 PID                       | 0 - 8191          | The audio PID should be the same PID as the service set in the Service Name field.                                            |
| Тип аудио 1                       | Auto              | The FFT 200 will automatically detect the audio type of the decoding service.                                                 |

## 4.3.6 Сетевые настройки порта управления

Порт управления FFT 200 можно настроить с помощью веб-интерфейса. Чтобы внести изменения в порт управления, нажмите кнопку на FFT 200 нажатием кнопки <sup>настройка сетей</sup>. IP-адреса и веб-адреса принимаются в качестве адресов сервера имен. Имя хоста и шлюз по умолчанию также могут быть настроены в этом меню.

| Настройка сетей                |                    |
|--------------------------------|--------------------|
| Hostname:                      | (none)             |
| Шлюз по умолчанию:             | MGMT -             |
| Основной сервер имен:          | 0.0.0.0            |
| Дополнительный сервер<br>имен: | 0.0.0.0            |
|                                | Применить Отменить |

| Параметр          |    | Значение                                                  | Описание                 |
|-------------------|----|-----------------------------------------------------------|--------------------------|
| Hostname          |    | Допустимые<br>символы: от А до Z,<br>от 0 до 9, - (дефис) | Имя хоста.               |
| Шлюз<br>умолчанию | по | MGMT<br>TS/IP 2<br>TS/IP 2                                | Выбор шлюза по умолчанию |

SVN TV

Страница 50 (70)

| Основной сервер               | Вводится                  | Адрес основного DNS сервера. При установке                              |
|-------------------------------|---------------------------|-------------------------------------------------------------------------|
| имён                          | пользователем             | значения 0.0.0.0 - отключен.                                            |
| Дополнительный<br>сервер имён | Вводится<br>пользователем | Адрес резервного DNS сервера. При установке значения 0.0.0.0 - отключен |

ПРИМЕЧАНИЕ: Соблюдайте крайнюю осторожность при внесении изменений в это меню, так как при ошибочных значениях может быть потеряна сетевая связь с FFT 200.

| Настроить eth2     |                    |
|--------------------|--------------------|
| Имя<br>интерфейса: | MGMT               |
| Mode:              | Static 💌           |
| — Статические на   | стройки            |
| Адрес IP:          | 192.168.1.141      |
| Маска подсети:     | 255.255.255.0      |
| Шлюз:              | 192.168.1.1        |
|                    |                    |
|                    | Применить Отменить |

| Параметр       | Значение                                                  | Описание                                                                          |
|----------------|-----------------------------------------------------------|-----------------------------------------------------------------------------------|
| Имя интерфейса | Допустимые<br>символы: от А до Z,<br>от 0 до 9, - (дефис) | Имя интерфейса управления.                                                        |
| Mode           | DHCP<br>Static                                            | Выбор режима DHCP/Static.                                                         |
| Адрес IP       | Четыре десятичных<br>октета:<br>XXX.XXX.XXX.XXX           | IP адрес порта. Настройка доступна только в<br>режиме Static.                     |
| Маска подсети  | 255.0.0.0 –<br>255.255.255                                | Маска подсети для порта управления.<br>Настройка доступна только в режиме Static. |
| Шлюз           | Четыре десятичных<br>октета:<br>XXX.XXX.XXX.XXX           | Адрес шлюза. Настройка доступна только в<br>режиме Static.                        |

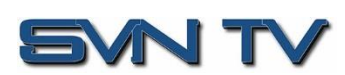

## 4.3.7 Настройка портов данных MPEG/IP

В этом меню пользователь может настроить сеть для двух портов данных. Чтобы настроить параметры TCP/IP портов данных, нажмите кнопку соответствующим портом. Настройки для обоих портов одинаковы.

| Настроить eth0        |                    |  |  |
|-----------------------|--------------------|--|--|
| Имя<br>интерфейса:    | TS/IP 1            |  |  |
| Mode:                 | Static 👻           |  |  |
| Статические настройки |                    |  |  |
| Адрес IP:             | 192.168.110.190    |  |  |
| Маска подсети:        | 255.255.255.0      |  |  |
| Шлюз:                 | 0.0.0.0            |  |  |
|                       |                    |  |  |
|                       | Применить Отменить |  |  |

| Параметр       | Значение                                                  | Описание                                                                          |
|----------------|-----------------------------------------------------------|-----------------------------------------------------------------------------------|
| Имя интерфейса | Допустимые<br>символы: от А до Z,<br>от 0 до 9, - (дефис) | Имя интерфейса данных.                                                            |
| Mode           | DHCP<br>Static                                            | Выбор режима DHCP/Static.                                                         |
| Адрес IP       | Четыре десятичных<br>октета:<br>XXX.XXX.XXX.XXX           | IP адрес порта. Настройка доступна только в<br>режиме Static.                     |
| Маска подсети  | 255.0.0.0 –<br>255.255.255.254                            | Маска подсети для порта управления.<br>Настройка доступна только в режиме Static. |
| Шлюз           | Четыре десятичных<br>октета:<br>XXX.XXX.XXX.XXX           | Адрес шлюза. Настройка доступна только в<br>режиме Static.                        |

#### 4.3.8 Управление лицензиями

Для работы некоторых функций FFT 200 требуются лицензии. В интерфейсе отображаются все доступные лицензии, а также статус:

- Лицензия заблокирована или разблокирована
- Лицензия поддерживается или не поддерживается установленным оборудованием

Если необходимо активировать лицензии, нажмите кнопку Применить лицензионный ключ. . Появится поле, куда пользователь может вставить лицензионный ключ, предоставленный производителем.

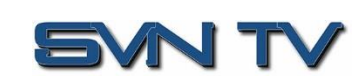

Страница 52 (70)

| Введите | новый лице | нзионный кл | юч в это по | ле |  |
|---------|------------|-------------|-------------|----|--|
|         |            |             |             |    |  |
|         |            |             |             |    |  |
|         |            |             |             |    |  |
|         |            |             |             |    |  |

## 4.3.9 Настройки даты / времени

FFT 200 может быть настроен на синхронизацию с NTP-сервером, или пользователь может установить дату и время вручную. Нажмите кнопку Установка даты/времени, чтобы настроить дату и время. Эти значения используются для отметки времени записей в журналах тревог и событий на вкладке «Отчеты».

| Режим<br>обновления:            | Пользовательский                                    | Ŧ |
|---------------------------------|-----------------------------------------------------|---|
| NTP Сервер:                     | 0.0.0.0                                             |   |
| Дата:                           | 2023-02-09                                          |   |
| Время:                          | 19:44:09                                            |   |
| Часовой пояс:                   | (GMT+03:00:00) Europe/Moscow                        | - |
| Примечание. И<br>потребовать по | зменение времени может<br>вторного входа в систему. |   |

Настройки даты и времени

| Параметр            | Значение                                                       | Описание                                                                                                    |
|---------------------|----------------------------------------------------------------|----------------------------------------------------------------------------------------------------|
| Режим<br>обновления | NTP<br>Пользовательский                                        | В режиме «NTP» для синхронизации даты и<br>времени используется локальный NTP-сервер. В<br>режиме «Пользовательский» дата и время<br>задаются вручную. |
| NTP Server          | Четыре десятичных<br>октета:<br>XXX.XXX.XXX.XXX<br>Domain Name | Это IP-адрес или доменное имя локального NTP-<br>сервера. Этот параметр доступен только в<br>режиме обновления «NTP».                                  |
| Дата                | MM/DD/YYYY                                                     | Дата, устанавливаемая пользователем. При<br>нажатии на кнопку III будет отображаться<br>виджет календаря. Этот параметр доступен                       |

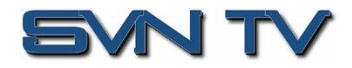

|       |                     | только                                | В                             | режиме                                     | обн        | овления            |
|-------|---------------------|---------------------------------------|-------------------------------|--------------------------------------------|------------|--------------------|
|       |                     | «Пользовате                           | ельский»                      | ».                                         |            |                    |
| Время | 00:00:00 - 23:59:59 | Время, уста<br>параметр<br>обновления | навлива<br>доступе<br>«Пользо | емая пользов<br>ен только<br>овательский». | ателе<br>в | ем. Этот<br>режиме |

## 4.3.10 Настройка SNMP

#### 4.3.10.1 SNMP сообщества

SNMP сообщества определяют, имеют ли пользователи права только на чтение или на чтение и запись. Этим двум сообществам даны уникальные имена. Имена по умолчанию для этих сообществ:

- Сообщество только для чтения: public
- Сообщество для чтения-записи: private

Чтобы изменить названия этих сообществ, нажмите на кнопку 🌼 Настроить SNMP Communities

| SNMP Community Strings                                     |                    |
|------------------------------------------------------------|--------------------|
| Доступно для чтения Community:<br>Чтение-запись Community: | public<br>private  |
|                                                            | Применить Отменить |

#### 4.3.10.2 SNMP TRAP менеджер

Менеджеры прерываний SNMP являются получателями прерываний SNMP, отправленных приёмником. Следующее меню позволяет пользователю настроить IP-адреса получателя.

Для добавления и удаления получателей SNMP-Trap нажмите кнопку 🦃 Настройка SNMP-менеджеров

| 🛒 SNMP Менеджеры     |     |             |
|----------------------|-----|-------------|
| Добавить менеджера   | د 🤤 | /далить все |
| SNMP Manager Address |     | Удаление    |
| 192.168.1.1          |     | 0           |
|                      |     |             |
|                      |     |             |
|                      |     |             |
|                      |     |             |
| Примен               | ить | Отменить    |

#### 4.3.10.3 Загрузка SNMP MIB файлов

ФортФТ FFT 200 хранит SNMP MIB файлы для текущей версии программного обеспечения, установленного на устройстве. Эти файлы можно загрузить непосредственно с приёмника, нажав на кнопку SNMP MIBs, после чего появится показанное ниже окно загрузки файлов.

Страница 54 (70)

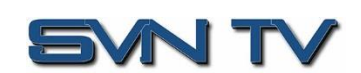

| Name<br>arent Directory/    | Last Modified        | Size           | Type<br>Directory        |
|-----------------------------|----------------------|----------------|--------------------------|
| INET-ADDRESS-MIB.MIB        | 2023-Jan-12 12:24:15 | 16.3K          | application/octet-stream |
| SENCORE-CSP-MIB.MIB         | 2023-Jan-12 12:07:45 | 102.4K         | application/octet-stream |
| SENCORE-FFT200-MIB.mib      | 2023-Jan-12 12:07:40 | 167.9K         | application/octet-stream |
| SENCORE-GLOBAL-REG.MIB      | 2023-Jan-12 12:07:45 | 2.3K           | application/octet-stream |
| SENCORE-SCP2100-MIB.mib     | 2023-Jan-12 12:07:41 | 2.5K           | application/octet-stream |
| SNMP-COMMUNITY-MIB.MIB      | 2023-Jan-12 12:24:18 | 15.1K          | application/octet-stream |
| SNMP-FRAMEWORK-MIB.MIB      | 2023-Jan-12 12:24:19 | 21.8K          | application/octet-stream |
| SNMP-MPD-MIB.MIB            | 2023-Jan-12 12:24:18 | 5.3K           | application/octet-stream |
| SNMP-TARGET-MIB.MIB         | 2023-Jan-12 12:24:13 | 22.2K          | application/octet-stream |
| SNMP-USER-BASED-SM-MIB.MIB  | 2023-Jan-12 12:24:19 | 38.2K          | application/octet-stream |
| SNMP-VIEW-BASED-ACM-MIB.MIB | 2023-Jan-12 12:24:18 | 33 <b>.</b> 3K | application/octet-stream |
| SNMPv2-MIB.MIB              | 2023-Jan-12 12:24:18 | 28.6K          | application/octet-stream |
| SNMPv2-SMI.MIB              | 2023-Jan-12 12:24:13 | 8.7K           | application/octet-stream |
| SNMPv2-TC.MIB               | 2023-Jan-12 12:24:13 | 37.1K          | application/octet-stream |

## 4.3.11 Syslog

FFT 200 можно настроить для отправки журналов ошибок и событий, в формате syslog, на удаленный сервер Syslog, указанный пользователем. Чтобы настроить параметры системного журнала, нажмите кнопку Настройка Syslog.

| 🛃 Настройка Syslog |           |          |  |
|--------------------|-----------|----------|--|
| Состояние:         | Enabled   | -        |  |
| Сетевой протокол:  | UDP       | -        |  |
| Адрес IP:          | 10.0.0.1  |          |  |
| Порт:              | 514       | \$       |  |
|                    | Применить | Отменить |  |

Настройка Syslog

| Параметр         | Значения                                        | Описание                                                                    |
|------------------|-------------------------------------------------|-----------------------------------------------------------------------------|
| Состояние        | Enabled<br>Disabled                             | Включение/выключение отправки сообщений<br>на Syslog сервер.                |
| Сетевой протокол | UDP<br>TCP                                      | Выбор сетевого протокола для отправки<br>сообщений на Syslog сервер.        |
| Адрес IP         | Четыре десятичных<br>октета:<br>XXX.XXX.XXX.XXX | IP адрес Syslog сервера. Значения 0.0.0.0 и<br>255.255.255.255 недопустимы. |
| Порт             | 0 - 65535                                       | Порт Syslog сервера.                                                        |

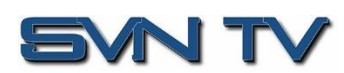

## 4.3.12 Обновление FFT 200

#### 4.3.12.1 Обновление программного обеспечения

Обновления FFT 200 выполняются через веб-интерфейс. Файл обновления программного обеспечения предоставляется производителем. Перед началом обновления ПО необходимо сбросить все настройки, для чего нажать экранную кнопку «Сбросить настройки по умолчанию» в панели «Администрирование» (адреса IP портов не сбрасываются). Обновление программного обеспечения осуществляется только после полной загрузки. Чтобы загрузить обновления программного обеспечения на устройство, нажмите кнопку обновление устройства. Текущая версия и загруженная версия отображаются в разделе «Версии программного обеспечения». FFT 200 перезагрузится после завершения обновления программного обеспечения.

| 🔜 Обновление устройства                       |  |  |  |  |  |
|-----------------------------------------------|--|--|--|--|--|
| Обновление Откат                              |  |  |  |  |  |
| Версия ПО                                     |  |  |  |  |  |
| Текущая версия: 1.1.3.RC2+                    |  |  |  |  |  |
| Загруженная версия: none                      |  |  |  |  |  |
| Загрузить обновление ПО: Загрузить            |  |  |  |  |  |
| Удалить загруженное ПО: Удаление              |  |  |  |  |  |
| Обновите ПО до загруженной версии: Обновление |  |  |  |  |  |
| Применить Отменить                            |  |  |  |  |  |

| Действие                                | Кнопка     | Описание                                                                                                    |
|-----------------------------------------|------------|----------------------------------------------------------------------------------------------------|
| Загрузить<br>обновление ПО              | Загрузить  | Нажмите эту кнопку, чтобы загрузить<br>обновления программного обеспечения в FFT<br>200. Пользователю будет предложено выбрать<br>файл обновления. Затем файл будет загружен в<br>FFT 200. После завершения FFT 200<br>пользователю будет предложено либо<br>применить обновление, либо отменить его. |
| Удалить<br>загруженное ПО               | Удаление   | При нажатии этой кнопки пользователю<br>предлагается подтвердить удаление<br>обновления программного обеспечения из<br>IMPUSLE 400D. Это также очистит статус<br>«Загруженная версия» в разделе «Версия<br>программного обеспечения».                                                                 |
| Обновить ПО до<br>загруженной<br>версии | Обновление | Нажатие на кнопку запускает процесс<br>обновления программного обеспечения. FFT 200<br>предложит пользователю подтвердить<br>обновление. Нажмите «Да», чтобы продолжить,<br>или «Нет», чтобы отменить.                                                                                                |

Внимание! <u>После обновления ПО необходимо повторно сбросить все настройки кнопкой</u> «Сбросить настройки по умолчанию» и очистить кэш браузера.

Страница 56 (70)

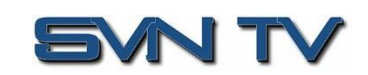

#### 4.3.12.2 Откат к предыдущей версии ПО

FFT 200 имеет возможность отката версии программного обеспечения к предыдущей версии. FFT 200 хранит два отдельных образа программного обеспечения; один - последняя версия программного обеспечения со всеми текущими настройками, а другой - предыдущая версия программного обеспечения со всеми настройками. Чтобы выполнить откат, нажмите кнопку **Обновление устройства**, а затем перейдите на вкладку **Откат**. FFT 200 перезагрузится после завершения процесса отката.

| 👿 Обновление устройства                                                                                                    |       |       |      |          |  |  |
|----------------------------------------------------------------------------------------------------|-------|-------|------|----------|--|--|
| Обновление                                                                                                    | Откат |       |      |          |  |  |
| Что такое откат?<br>Эта функция вернет программное обеспечение устройства к<br>ранее установленной версии. Настройки устройства вернутся<br>к своей конфигурации до последнего обновления.Откат<br>инициирует перезагрузку. |       |       |      |          |  |  |
| Ранее установленная версия: 1.1.3.RC2+<br>Перейти к ранее установленной версии: Откат                                                                                                    |       |       |      |          |  |  |
|                                                                                                    |       | Приме | нить | Отменить |  |  |

| Действие                         |   | Кнопка | Описание                                                                                                    |
|----------------------------------|---|--------|----------------------------------------------------------------------------------------------------|
| Откат<br>предыдущей<br>версии ПО | к | Откат  | Нажатие этой кнопки запускает процесс отката.<br>FFT 200 предложит пользователю подтвердить<br>откат или нажать «Отмена», чтобы остановить<br>процесс. |

## 4.3.13 Перезагрузка устройства

FFT 200 может быть перезагружен вручную через web интерфейс. Для этого необходимо нажать кнопку Перезагрузка с последующим подтверждением перезагрузки. После перезагрузки потребуется вход в интерфейс управления.

#### 4.3.14 Сброс настроек к заводским значениям

Настройки FFT 200 можно сбросить до заводских значений. Все настройки будут возвращены к заводским значениям, устанавливаемых по умолчанию, за исключением настроек TCP/IP портов управления сетью. Все журналы событий будут очищены. Чтобы сбросить все настройки по умолчанию, нажмите кнопку Сбросить настройки по умолчанию. FFT 200 предложит пользователю подтвердить сброс.

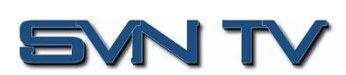

## 4.4 Отчеты

|    | ¢opm         | •T FFT 20         | 00                   |       | (                         | 000 "СВН Т          | B" - FFT 200#17              |
|----|--------------|-------------------|----------------------|-------|---------------------------|---------------------|------------------------------|
| Вы | вошли как ас | min               |                      |       | Температура 49.7 C (121.5 | F) Время: 19:49:46  | 🔵 Состояние системы  🚨 Выход |
|    | Основная     | Администрирование | Отчеты Об устройстве |       |                           |                     |                              |
|    | Панель упра  | авления отчетами  |                      |       |                           |                     |                              |
|    | Тревоги      | Журнал            |                      |       |                           |                     | 🔅 Настроить                  |
|    | Состояние    | Имя               |                      | Место |                           | Последнее изменение |                              |
|    |              |                   |                      |       |                           |                     |                              |
|    |              |                   |                      |       |                           |                     |                              |
|    |              |                   |                      |       |                           |                     |                              |
|    |              |                   |                      |       |                           |                     |                              |
|    | _            | Отнеты            |                      |       |                           |                     |                              |

Вкладка **Очнны** в FFT 200 содержит журналы активных аварийных сигналов, влияющих на устройство, и журнал событий. Активные аварийные сигналы периодически обновляются, отображая состояние устройства в реальном времени. После устранения ошибки, статус будет удален из окна активных аварийных сигналов. Журнал событий можно использовать для просмотра истории тревог и событий. Журналы активных сигналов тревоги и событий можно настроить таким образом, чтобы скрыть или изменить поведение сигналов тревоги и событий.

#### 4.4.1 Активные тревоги

При нажатии на кнопку отображается меню активных тревог. В этом списке отображаются все активные аварийные сигналы на данный момент. В журнале есть четыре столбца, которые отображают различные типы информации.

| Форт           | 07 FFT 200               |               |         | (                         | 000 "СВН Т          | B" - FFT 200#17               |
|----------------|--------------------------|---------------|---------|---------------------------|---------------------|-------------------------------|
| Вы вошли как а | dmin                     |               |         | Температура 50.0 C (122.0 | F) Время: 19:48:29  | 🥚 Состояние системы 🛛 🚨 Выход |
| Основная       | Администрирование Отчеты | Об устройстве |         |                           |                     |                               |
| Панель упр     | авления отчетами         |               |         |                           |                     |                               |
| Тревоги        | Журнал                   |               |         |                           |                     | 🎲 Настроить                   |
| Состояние      | Имя                      | Me            | есто    |                           | Последнее изменение |                               |
| 0              | Service Not Found        | De            | ecoder  |                           | 2023-02-09 19:48:16 |                               |
| 0              | Audio Not Decoding       | De            | Decoder |                           | 2023-02-09 19:48:22 |                               |
| 0              | Video Not Decoding       | De            | Decoder |                           | 2023-02-09 19:48:22 |                               |
|                |                          |               |         |                           |                     |                               |
|                |                          |               |         |                           |                     |                               |

| Столбец   | Описание                                                                                                    |
|-----------|----------------------------------------------------------------------------------------------------|
| Состояние | В этом столбце отображается характер тревоги. Значок  эсначает,<br>что запись в журнале носит информационный характер и не является<br>ошибкой. Значок 🕕 означает, что запись в журнале является<br>активным аварийным сигналом. |
| Имя       | В этом столбце отображается название ошибки.                                                                                                    |

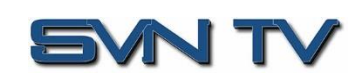

| Место     | В этом столбце отображается аппаратный узел или программная<br>функция, в которых возникла ошибка. |
|-----------|----------------------------------------------------------------------------------------------------|
| Последнее | В этом столбце отображаются дата и время возникновения ошибки                                      |
| изменение |                                                                                                    |

## 4.4.2 Журнал событий

При нажатии на кнопку <sup>журнал</sup> отображается меню журнала событий. В этом списке отображаются все события и аварийные сигналы, которые повлияли на устройство. FFT 200 хранит журналы за четыре дня. Если устройство перезагружается или выключается и включается, журналы событий очищаются. Журналы можно очистить вручную, нажав кнопку <sup>Очистить</sup>. Журналы можно загрузить в виде файла .tsv и сохранить на внешнем носителе, нажав кнопку <sup>Загрузить</sup>. В журнале есть пять столбцов, которые отображают различные типы информации.

| Фор       | om <b>¢T</b> ⊧      | FT 20      | 0                | 000 "CBH TB" - FFT 200#1                                                                                           |
|-----------|---------------------|------------|------------------|----------------------------------------------------------------------------------------------------|
| вошли как | admin               |            |                  | Температура 49.6 С (121.3 F) 🛛 Время: 19:48:46 🛛 🖲 Состояние системы 🚨 Вы:                                         |
| Основна   | ая Администриро     | ование     | Этчеты Об устрой | стве                                                                                                    |
| Панель    | управления отчета   | ми         |                  |                                                                                                    |
| Тревоги   | и Журнал            |            |                  | 🐉 Настроить                                                                                                    |
| Обновит   | гь Очистить Do      | ownload    |                  |                                                                                                    |
| Severity  | Timestamp           | Transition | Место            | Message                                                                                                    |
| 0         | 2023-02-09 19:48:22 | 0          | Decoder          | Video Not Decoding                                                                                                 |
| 0         | 2023-02-09 19:48:22 | 9          | Decoder          | Audio Not Decoding                                                                                                 |
| 0         | 2023-02-09 19:48:16 | 0          | Decoder          | Auto Seek: Detected Services Failed                                                                                |
|           | 2023-02-09 16:43:55 | 4          | Unit             | Date/Time Updated to Thu Feb 9 16:43:55 2023                                                                       |
| 0         | 2000-01-01 01:36:54 | ٢          | Decoder          | Video Decoding                                                                                                    |
| 0         | 2000-01-01 01:36:50 | ٢          | Decoder          | Video Not Decoding                                                                                                 |
| 0         | 2000-01-01 01:36:50 | $\odot$    | Decoder          | Auto Seek: Detected Services Success                                                                               |
| 0         | 2000-01-01 01:36:46 | 0          | Decoder          | Auto Seek: Detected Services Failed                                                                                |
| 0         | 2000-01-01 01:36:46 | $\odot$    | Decoder          | Service Lock: Detected Services Success                                                                            |
| 0         | 2000-01-01 01:08:43 | ٢          | Decoder          | Video Decoding                                                                                                    |
| 0         | 2000-01-01 01:08:43 | ٢          | Decoder          | Auto Seek: Detected Services Success                                                                               |
| 0         | 2000-01-01 01:08:43 | ٢          | Decoder          | Service Lock: Detected Services Failed                                                                             |
| 0         | 2000-01-01 01:08:43 | $\odot$    | Decoder          | Audio Decoding                                                                                                    |
| 0         | 2000-01-01 01:08:43 | $\odot$    | Decoder          | Support Decoding Of Current Audio Format                                                                           |
| 0         | 2000-01-01 01:08:43 | ٢          | Decoder          | Support Decoding Of Current Audio Format                                                                           |
| 0         | 2000-01-01 01:08:41 | ٥          | Subsystem        | Subsystem Network status is normal<br>Severity: 10 Info 10 Error Transition: 🖐 Event 10 Пошло хорошо 🤤 Пошло плохо |

| Столбец    | Описание                                                                                                    |
|------------|----------------------------------------------------------------------------------------------------|
| Severity   | В этом столбце отображается характер тревоги. Значок 🨡 означает,<br>что запись в журнале носит информационный характер и не является<br>ошибкой. Значок 🐠 означает, что запись в журнале является<br>активным аварийным сигналом. |
| Timestamp  | В этом столбце отображаются дата и время возникновения или<br>устранения ошибки.                                                                                                    |
| Transition | В этом столбце отображаются все изменения, происходящие с сигналом аварии. При возникновении ошибки отображается значок                                                                                                    |

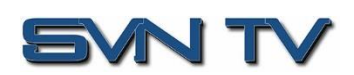

|         | 🥥 . Когда ошибка устранена, отображается значок 🚳 . Когда<br>происходит неаварийное событие, отображается значок 奏 .     |
|---------|----------------------------------------------------------------------------------------------------|
| Место   | В этом столбце отображается аппаратный узел или программная функция, в которых произошла ошибка или неаварийное событие. |
| Message | В этом столбце отображается описание ошибки или события                                                                  |

#### 4.4.3 Настройка журналов

FFT 200 позволяет пользователю настраивать сигналы тревоги и события. События и аварийные сигналы можно скрыть, настроить отправку SNMP Traps. Чтобы настроить эти параметры, нажмите кнопку настроить, находясь в разделе журнал вкладки Отчеты. Вкладка Усповия позволяет пользователю настраивать аварийные сигналы. Вкладка События позволяет пользователю настраивать события. Каждый столбец и его функции описаны ниже. Также можно использовать смещение времени, настроенное пользователем, чтобы разрешить просмотр журналов в местном часовом поясе.

| 🔜 Настройка условий и событий                          |                    |              |          |              |            |  |  |
|--------------------------------------------------------|--------------------|--------------|----------|--------------|------------|--|--|
| Установить смещение времени для просмотра: ±00:00 🗘 HR |                    |              |          |              |            |  |  |
| Условия События                                        |                    |              |          |              |            |  |  |
| Имя 🕇                                                  | Место 🕇            | Журнал       | Severity | Тревога   SI | NMP Trap   |  |  |
| AAC Audio Unsupported                                  | Decoder            | $\checkmark$ | Error    | $\checkmark$ | _ <b>▲</b> |  |  |
| AC3 Audio Unsupported                                  | Decoder            | $\checkmark$ | Error    | $\checkmark$ |            |  |  |
| ASI Input Lock Loss Error                              | Input ASI Port 1   | $\checkmark$ | Error    | $\checkmark$ |            |  |  |
| ASI Input Lock Loss Error                              | Input ASI Port 2   | $\checkmark$ | Error    | $\checkmark$ |            |  |  |
| Audio Not Decoding                                     | Decoder            | $\checkmark$ | Error    | $\checkmark$ |            |  |  |
| Backup Input Active                                    | Unit               | $\checkmark$ | Error    |              |            |  |  |
| Backup Input Active                                    | Unit               | $\checkmark$ | Error    |              |            |  |  |
| DVB-CI Descramble Failure                              | DVB-CI Bottom Slot | $\checkmark$ | Error    | $\checkmark$ |            |  |  |
| DVB-CI Descramble Failure                              | DVB-CI Top Slot    | $\checkmark$ | Error    | $\checkmark$ |            |  |  |
| DVB-CI Init Failure                                    | DVB-CI Bottom Slot | $\checkmark$ | Error    | $\checkmark$ |            |  |  |
| DVB-CI Init Failure                                    | DVB-CI Top Slot    | $\checkmark$ | Error    | $\checkmark$ |            |  |  |
| DVB-CI Not Present                                     | DVB-CI Bottom Slot | $\checkmark$ | Error    | $\checkmark$ |            |  |  |
| DVB-CI Not Present                                     | DVB-CI Top Slot    | $\checkmark$ | Error    | $\checkmark$ |            |  |  |
|                                                        |                    |              | -        | Применить    | Отменить   |  |  |

| Столбец | Описание                                                                                                    |
|---------|----------------------------------------------------------------------------------------------------|
| Имя     | В этом столбце отображается название ошибки или события. Это информационные данные: здесь нельзя установить никакие параметры.                                                                          |
| Место   | В этом столбце отображается аппаратный узел или программная<br>функция, в которых произошла ошибка или неаварийное событие.<br>Это информационные данные; здесь нельзя установить никакие<br>параметры. |

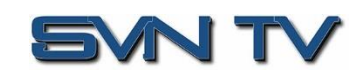

| Жүрнал    | Установка флажка в этом столбце обеспечивает запись в журнале<br>событий в случае возникновения этой ошибки или события. Если<br>этот флажок не установлен, эта ошибка или событие не будут<br>вызывать запись в журнале.                                                                                                    |
|-----------|----------------------------------------------------------------------------------------------------|
| Severity  | Редактирование этого столбца доступно только на вкладке<br>Этот параметр позволяет пользователю установить для значимости<br>ошибки значение «Info» или «Error». Если значимость ошибки<br>определена как «Info», в журнале событий будет отображаться<br>значок 🕑 . Если значимость ошибки определена как «Error», в<br>журнале событий будет отображаться значок 🚯. |
| Тревога   | Установка флажка в этом столбце позволяет пользователю включать<br>или отключать этот сигнал тревоги в журнале активных сигналов<br>тревоги. Если этот флажок установлен, сигнал тревоги будет<br>отображаться в журнале активных сигналов тревоги, если он возник.<br>Если этот флажок не установлен, эта ошибка будет скрыта.                                       |
| SNMP Trap | Этот столбец позволяет пользователю отправлять SNMP Trap, если<br>возникает этот сигнал тревоги. Если этот флажок установлен, SNMP<br>Trap передаётся при появлении этого аварийного сигнала. Если этот<br>флажок не установлен, SNMP Trap не передаётся.                                                                                                    |

## 4.5 Вкладка «Об устройстве»

| <mark>ወop<i>m</i> </mark>                                                                                                    | 0(                    | DO "CBH T             | B" - FFT 20         | 0#17    |
|----------------------------------------------------------------------------------------------------|-----------------------|-----------------------|---------------------|---------|
| Вы вошли как admin Температ                                                                                                    | гура 49.2 C (120.6 F) | Время: 19:51:27       | 🔵 Состояние системы | Выход   |
| Основная Администрирование Отчеты Об устройстве                                                                                                    |                       |                       |                     |         |
| Общая информация                                                                                                    |                       |                       |                     |         |
| 🛒 Информация о системе                                                                                                    |                       |                       |                     | $\odot$ |
| Версия ПО: 1.1.3.RC2+<br>Серийный номер устройства: DD24143320098                                                                                                    |                       |                       |                     |         |
| Ф Опции                                                                                                    |                       |                       |                     | $\odot$ |
| 표 FFT200 (Приёмник-декодер FFT200 - выходы SDI/HDMI, входы/выходы IP/ASI, вход HLS, декодирование H.264/MPEG                                                            | G-2 видео и MPEG1L2   | AC3,AAC аудио, Genloc | k)                  |         |
| . ■ FFT200 40310 (Лицензия резервирования по входу)                                                                                                    |                       |                       |                     |         |
| ≝ FFT200 40340 (Лицензия Т2МІ)                                                                                                    |                       |                       |                     |         |
| া FFT200 40410 (Лицензия поддержки SRT по входу)                                                                                                    |                       |                       |                     |         |
| Контактная информация<br>Соорона СВН ТВ»<br>125438, Россия<br>г. Москва, ул. Войкова, дом 4, стр. 1<br>+7 (495) 012-54-60<br>info.svm@svn-tv.ru<br>http://www.svn-tv.ru |                       |                       |                     | 0       |
| Информация о ПО сторонних производителей                                                                                                    |                       |                       |                     | 0       |

На вкладке Но устроистве нет определяемых пользователем параметров, но есть информация об установленных в настоящее время версиях программного обеспечения, какие лицензии установлены, как связаться с производителем и информация о стороннем программном обеспечении.

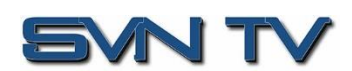

## 5 Приложения

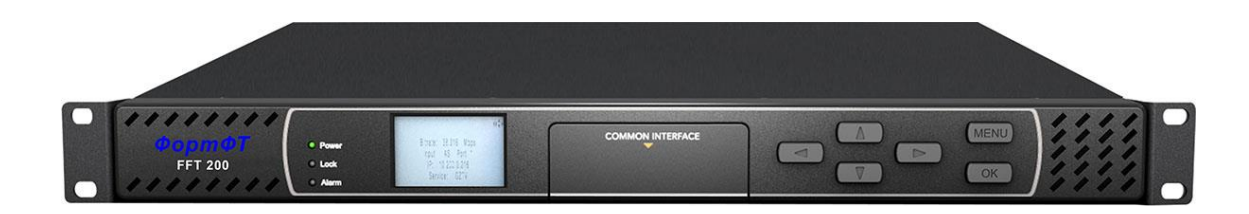

## 5.1 Приложение 1. Список ошибок и событий

| Ошибка                                               | Описание                                                                                                    |
|------------------------------------------------------|----------------------------------------------------------------------------------------------------|
| ASI Input Lock Loss Error                            | В течение двух секунд порт ASI не обнаруживал вход.                                                                   |
| Audio Not Decoding                                   | Звук во входящем потоке поврежден или формат не поддерживается.                                                       |
| Auto Video Format Error                              | FFT 200 не может определить формат входного видео.                                                                    |
| Backup Input Active Condition                        | Основной вход в настоящее время находится в состоянии сбоя, и FFT 200 переключился на резервный вход                  |
| DVB-CI Descramble Failure                            | Модуль САМ не дешифрует выбранные PID или сервисы                                                                     |
| DVB-CI Init Failure                                  | Не удалось инициализировать модуль DVB-CI.                                                                            |
| DVB-CI Not Present                                   | Дескремблирование DVB-CI включено, но модуль САМ не установлен.                                                       |
| Dropped Packet Error                                 | Система обнаружила случай отбрасывания пакетов.                                                                       |
| HLS Bitrate Exceed 20M Error                         | Общий битрейт входящего транспортного потока HLS превысил 20 Мбит/с.                                                  |
| HLS Receive Connection Error                         | Система обнаружила ошибку соединения при<br>получении передачи HLS                                                    |
| Fan Speed Below Lower Limit                          | Вентилятор охлаждения в FFT 200 вышел из строя.                                                                       |
| Genlock Not Present                                  | Genlock включен, но нет входного сигнала.                                                                             |
| IP Loss Error                                        | В течение двух секунд порт TS/IP не принимал никаких<br>IP-пакетов.                                                   |
| Input Not Present                                    | FFT 200 обнаружил, что транспортный поток из входа больше не присутствует.                                            |
| Incompatible Genlock Reference                       | Внешний сигнал Genlock не совместим с форматом выходного видео.                                                       |
| Link Loss Error                                      | Физический IP-канал отсутствует на порту TS/IP.                                                                       |
| MPEG/IP Transmit Unicast Receiver<br>Not Found Error | FFT 200 не может обнаружить адрес назначения для unicast IP-потока в течение 10 секунд после отправки начального ARP. |

Страница 63 (70)

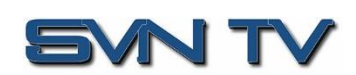

| No Services Detected                    | Режим выбора сервиса Service Lock включен, но сервисы отсутствуют в активном входном транспортном потоке.         |  |  |
|-----------------------------------------|----------------------------------------------------------------------------------------------------|--|--|
| NTP Server Unreachable                  | Система не может подключиться к настроенному NTP-<br>серверу.                                                     |  |  |
| NTP Updated                             | Дата/время NTP обновлены.                                                                                         |  |  |
| RF Lock Lost                            | Несущая входного сигнала приемника потеряна.                                                                      |  |  |
| Service Not Found                       | Режим выбора сервиса Service Lock включен, но сервис, определенный пользователем, отсутствует во входном сигнале. |  |  |
| SRT Bitrate Exceeded 20M Error          | Общий битрейт входящего транспортного потока SRT<br>превысил 20 Мбит/с.                                           |  |  |
| SRT Receive Connection Error            | Система столкнулась с ошибкой подключения при приеме SRT.                                                         |  |  |
| SRT Receive Decryption Error            | Система выдает ошибки при попытке расшифровать<br>сигнал SRT.                                                     |  |  |
| SRT Receive Lost Packet Error           | Система обнаружила потерянные пакеты в принятом сигнале SRT.                                                      |  |  |
| SRT Skipped Packets Error               | Система обнаружила пропущенные пакеты в принятом сигнале SRT.                                                     |  |  |
| SRT Transmit Connection Error           | Система обнаружила ошибку подключения при передаче сигнала SRT.                                                   |  |  |
| SRT Transmit NAK Received Error         | Система получила отчет о потере от получателя во время<br>обмена ARQ и будет повторно передавать пакеты.          |  |  |
| Subsystem Network status is<br>abnormal | Сетевая связь с подсистемой является ненормальной.                                                                |  |  |
| Subsystem Startup Failed                | Подсистеме не удалось запустить.                                                                                  |  |  |
| Subsystem Upgrade Failed                | Попытка обновления программного обеспечения не увенчалась успехом.                                                |  |  |
| Subsystem is upgrading                  | Подсистема находится в процессе обновления.                                                                       |  |  |
| Temperature Error                       | FFT 200 обнаружил, что внутренняя температура составляет 60 градусов Цельсия или выше.                            |  |  |
| TS Sync Loss                            | Синхронизация транспортного потока для IP-потока не обнаружена.                                                   |  |  |
| Video Not Decoding                      | Сконфигурированный PID сервиса или видео, подлежащий декодированию, не декодируется FFT 200.                      |  |  |

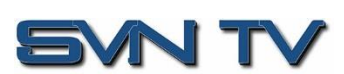

## 5.2 Приложение 2. Характеристики

## Системные

| Управление               |              |         |                                                                                                    |
|--------------------------|--------------|---------|----------------------------------------------------------------------------------------------------|
| Порт                     |              |         | RJ-45 10/100 Mbps – auto negotiation                                                                                                    |
| Протокол                 |              |         | HTTP, HTTPS и SNMP                                                                                                    |
| Размеры,<br>эксплуатации | питание,     | условия |                                                                                                    |
| Питание                  |              |         | 100~240 VAC 50/60Hz                                                                                                    |
| Габариты                 |              |         | 1 RU                                                                                                    |
| Размер                   |              |         | 483mm x 312mm x 44mm                                                                                                    |
| Рабочий ді               | иапазон темп | ератур  | 0°C ~ 50 °C                                                                                                    |
| Температу                | ра хранения  |         | -10°C ~ 70°C                                                                                                    |
| Влажность                | P P          |         | < 95% (без конденсации)                                                                                                    |
|                          |              |         |                                                                                                    |
| Декодер                  |              |         |                                                                                                    |
| Интерфейсы               |              |         |                                                                                                    |
| Bход Genlo               | ock          |         | 1xBNC, Black Burst/Tri-level sync                                                                                                    |
| Выход SD/I               | HD/3G-SDI    |         | 2xBNC, 75Ω                                                                                                    |
| Цифровой                 | выход        |         | 1xHDMI 2.0                                                                                                    |
| Выходы ан                | алогового ау | цио     | 4x BNC, 75Ω несимметричный аудиовыход, 2 стереопары<br>балансных аудиовыходов через разъем 1x15 Pin D-sub<br>(требуется кабель 4xXLR Breakout Cable) |
| Выходы<br>AES/EBU:       | цифрового    | аудио   | 2 стереопары цифрового несимметричного выхода AES/EBU через разъем 1x 15 Pin D-sub (требуется кабель 2xBNC, Breakout Cable)                          |
| Декодирован              | ие видео     |         |                                                                                                    |
| Профили и                | уровни:      |         | MPEG-2 SD 4:2:0 MP@ML-                                                                                                    |
|                          |              |         | MPEG-2 HD 4:2:0 MP@ML                                                                                                    |
|                          |              |         | H.264 SD MP@L3                                                                                                    |
|                          |              |         | H.264 HD MP@L4.1/HP@L4.1                                                                                                    |
|                          |              |         | H.265 Main/Main 10 profile@L5.1 High-tier                                                                                                    |
|                          |              |         | AVS-P 16(AVS+)                                                                                                    |
|                          |              |         | AVS2 P2 10-bit Profile @Level 8.2.60                                                                                                    |
| Форматы в                | идео:        |         | 720x576i@25                                                                                                    |
|                          |              |         | 720x480i@29.97, 30                                                                                                    |
|                          |              |         | 720x480p@50, 59.94, 60                                                                                                    |
|                          |              |         | 1280x720p@50, 59.94, 60                                                                                                    |
|                          |              |         | 1920x1080i@25, 29,97, 30                                                                                                    |
|                          |              |         | 1920x1080p@25, 30, 50, 59.94, 60                                                                                                    |
| -                        |              |         | 3840x2160p@25, 30, 50, 60                                                                                                    |
| Декодирован              | ие аудио     |         | _                                                                                                    |
| количество               | о стереопар  |         | 2                                                                                                    |
| Поддержи                 | ваемые станд | арты    | Mpeg-1 Layer II                                                                                                    |
|                          |              |         | Dolby Digital/AC-3                                                                                                    |
|                          |              |         |                                                                                                    |
| Вложонии                 | וחא איאפג א  |         | AAUTLU, NETAAU, NETAAUVZ                                                                                                    |
| DIOЖСННЫ<br>Dervariance  |              | VDOBHO  | ۲<br>۲ ۲ ۲ ۲ ۲ ۲ ۲ ۲ ۲ ۲ ۲ ۲ ۲ ۲ ۲ ۲ ۲ ۲ ۲                                                                                                     |
| Страниров                |              | уровня  | -05 0 00                                                                                                    |
| страница                 | (10) 20      |         |                                                                                                    |

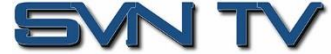

| Дополнительные данные          |                                                              |  |
|--------------------------------|--------------------------------------------------------------|--|
| SDI ANC Data:                  | Closed Captions (CEA/EIA-708)                                |  |
| SDI VBI Waveform:              | Line 21 Captions (CEA/EIA-608)                               |  |
| DVB-CI                         |                                                              |  |
| Количество САМ слотов:         | 2                                                            |  |
| Битрейт:                       | Max. 150Mbps (Depend on processing capability of CAM module) |  |
| Поддерживаемые модули САМ:     | NEOTION, SMIT, ASTON, ГоСТ-Крипт и др.                       |  |
| Отображение имени САМ модуля:  | Да                                                           |  |
| Количество сервисов:           | Определяется САМ модулем                                     |  |
| ASI вход и выход               |                                                              |  |
| Общие параметры –              |                                                              |  |
| Разъем:                        | 4х BNC (2хАSI входа, 2хАSI выхода)                           |  |
| Сопротивление:                 | 75Ω                                                          |  |
| Параметры передачи —           |                                                              |  |
| Максимальная скорость:         | 150 Mb/s                                                     |  |
| Размер пакета                  | по входу:188/204 bytes                                       |  |
|                                | по выходу: 188 bytes                                         |  |
| Поддерживаемые режимы:         | Spread и Burst                                               |  |
| IP вход и выход                |                                                              |  |
| GbE IP –                       |                                                              |  |
| Интерфейс:                     | 2x GbE RJ-45 Ethernet порта                                  |  |
| Протоколы:                     | UDP, RTP                                                     |  |
| Типы передачи данных           | Multicast и Unicast                                          |  |
| Поддержка FEC:                 | Pro MPEG CoP3 SMPTE2022(по входу/выходу) - в<br>разработке   |  |
| Протокол ТСР/ІР:               | IPv4                                                         |  |
| Поддержка IGMP                 | Version 1, 2 & 3                                             |  |
| DVB-S/S2/S2X вход              |                                                              |  |
| Разъем:                        | 2x RF (F-type), 75Ω                                          |  |
| Модуляция:                     | QPSK, 8PSK, 16APSK, 32APSK, 64APSK                           |  |
| Символьная скорость:           | 1~45 MSps                                                    |  |
| Диапазон входных частот:       | 950~2150 MHz                                                 |  |
| Максимальная битовая скорость: | 150Mbps                                                      |  |

Управление: Roll-off

Диапазон уровней входного сигнала:

DVB-Т вход

Питание LNB:

Страница 66 (70)

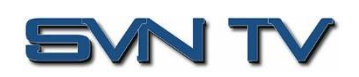

-65~-25 dBm

22K on/off

DC 13/18V@350mA

0.35, 0.25, 0.20, 0.15, 0.10, 0.05

| Разъем:                            | 2x RF (F-type), 75Ω                         |
|------------------------------------|---------------------------------------------|
| Модуляция:                         | QPSK, 16QAM, 64QAM                          |
| Полоса:                            | 6/7/8 MHz                                   |
| Диапазон входных частот:           | 48~862 MHz                                  |
| Максимальная битовая скорость:     | 31.67 Mbps                                  |
| Диапазон уровней входного сигнала: | -65~-25 dBm                                 |
| Режимы передачи:                   | 2K, 8K                                      |
| Поддерживаемый FEC:                | 1/2, 2/3, 3/4, 5/6, 7/8                     |
| Защитный интервал:                 | 1/4, 1/8, 1/16, 1/32                        |
| DVB-T2 вход                        |                                             |
| Разъем:                            | 2x RF (F-type), 75Ω                         |
| Модуляция:                         | QPSK, 16QAM, 64QAM, 256QAM                  |
| Полоса:                            | 6/7/8 MHz                                   |
| Диапазон входных частот:           | 48~862 MHz                                  |
| Максимальная битовая скорость:     | 50.1 Mbps                                   |
| Диапазон уровней входного сигнала: | 1K, 2K, 4K, 8K, 16K, 32K                    |
| Режимы передачи:                   | 1/2, 3/5, 2/3, 3/4, 4/5, 5/6,               |
| Поддерживаемый FEC:                | 1/4, 1/8, 1/16, 1/32, 1/128, 19/256, 19/128 |
| DVB-C вход                         |                                             |

| Разъем:                            | 2x RF (F-type), 75Ω                        |
|------------------------------------|--------------------------------------------|
| Символьная скорость:               | 1~6.952 MBauds                             |
| Модуляция:                         | J.83 A/B/C                                 |
| Диапазон входных частот:           | 48-862 MHz                                 |
| Максимальная битовая скорость:     | 55 Mbps                                    |
| Диапазон уровней входного сигнала: | 40-100 dBuV (64QAM) , 44-100 dBuV (256QAM) |

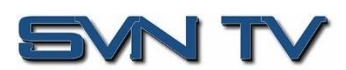

Страница 67 (70)

## 5.3 Приложение 3. Гарантия

#### 5.3.1 Стандартная гарантия

ООО «СВН ТВ» гарантирует отсутствие дефектов по любой причине, за исключением стихийных бедствий и ненадлежащего использования, сроком на 1 (один) год с даты покупки. В течение этого гарантийного периода ООО «СВН ТВ» устранит любые покрываемые дефекты без оплаты деталей, работ.

Подтверждением даты покупки может служить:

- гарантийный талон, выданный авторизированным продавцом

- бухгалтерский документ, подтверждающий факт покупки у авторизированного продавца

При отсутствии документов, подтверждающих дату покупки, гарантийный срок исчисляется с даты производства оборудования.

### 5.4 Приложение 4. Поддержка и контакты

Сервисный центр ООО «СВН ТВ» оказывает все необходимые услуги по гарантийному и послегарантийному ремонту оборудования, а также производит консультации пользователей. По всем вопросам, связанным с эксплуатацией приемников ФортФТ FFT 200 вы можете обратиться по адресу support@svn-tv.ru.

## 5.4.1 Процедура возврата в сервисный центр

FFT 200 - это высокотехнологичное оборудование, которое требует ремонта только в сервисном центре ООО «СВН ТВ». Чтобы ускорить этот процесс, пожалуйста, внимательно прочитайте приведенные ниже инструкции.

### 5.4.2 Заявка на ремонт

До отправки оборудования в ремонт вышлите заявку на электронную почту <u>support@svn-tv.ru</u> в которой укажите:

- название компании
- серийный номер устройства
- описание возникшей проблемы (если необходимо, приложите скриншоты)
- контактные данные ответственного сотрудника (ФИО, e-mail, телефон)
- документ, подтверждающий гарантийный срок

Сотрудник сервисного центра свяжется с вами и вышлет номер заявки и адрес для отправки оборудования.

## 5.4.3 Пересылка

После назначения номера заявки устройство необходимо упаковать и отправить в сервисный центр ООО «СВН ТВ». Лучше всего использовать оригинальную коробку от приёмника, но, при её отсутствии, вы можете упаковать изделие в подходящую тару. Обратите внимание, что в случае, если приёмник был выслан не в заводской упаковке, возможно его повреждение при пересылке. ООО «СВН ТВ» не будет нести ответственности за повреждение оборудования при пересылке.

Примечание: ЗАПРЕЩАЕТСЯ возвращать какие-либо силовые кабели или аксессуары, если это не было указано представителем сервисного центра.

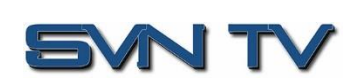

Страница 68 (70)

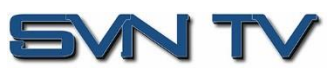

Страница 69 (70)

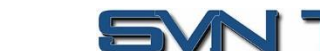

OOO «CBH TB» 125438, Россия, г. Москва, ул. Войкова, 4/1 www.svn-tv.com Copyright © 2022 OOO «CBH TB» +7 (495) 012-54-60

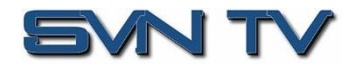